Piteco Connector Implementation Project

AGIC TECHNOLOGY

# **EXPORT FLOWS**

Piteco Connector Implementation Project

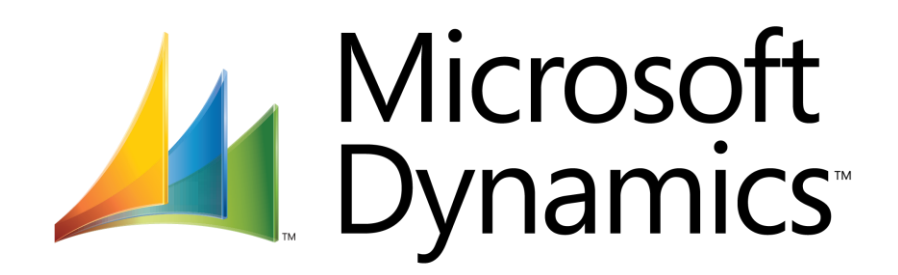

| Prepared by:    | Simone Rosati | Approved by: | [Manager]      | revision: | 1    |
|-----------------|---------------|--------------|----------------|-----------|------|
| Issued by:      | AGIC TECH     | Issue date:  | [Data          | page:     | 1/33 |
|                 |               |              | pubblicazione] |           |      |
| Confidentiality | Public        |              |                |           |      |
| note:           |               |              |                |           |      |

PITECO CONNECTOR IMPLEMENTATION PROJECT

### 1 DOCUMENT ADMINISTRATION

### 1.1 CHANGE RECORD

| Date | Author        | Version | Change reference |
|------|---------------|---------|------------------|
|      | Simone Rosati |         | First release    |
|      |               |         |                  |
|      |               |         |                  |

### 1.2 **REVIEWERS**

| Name | Version approved | Position | Date |
|------|------------------|----------|------|
|      |                  |          |      |
|      |                  |          |      |
|      |                  |          |      |

| Prepared by:    | Simone Rosati | Approved by: | [Manager]      | revision: | 0    |
|-----------------|---------------|--------------|----------------|-----------|------|
| Issued by:      | AGIC TECH     | Issue date:  | [Data          | page:     | 2/33 |
|                 |               |              | pubblicazione] |           |      |
| Confidentiality | Public        |              |                |           |      |
| note:           |               |              |                |           |      |

## PITECO CONNECTOR IMPLEMENTATION PROJECT

#### 2 SOMMARIO

| 1 | Doc   | ument Administration                  | . 2 |
|---|-------|---------------------------------------|-----|
|   | 1.1   | Change Record                         | . 2 |
|   | 1.2   | Reviewers                             | . 2 |
| 3 | Intro | oduction                              | . 4 |
| 4 | Ove   | rview                                 | . 5 |
| 5 | Ехро  | ort flows management                  | . 6 |
|   | 5.1   | Specific setup                        | . 6 |
|   | 5.2   | Vendor payment export flow            | . 6 |
|   | 5.3   | Customer settlement export flow       | 13  |
|   | 5.4   | Open transactions export flow         | 19  |
|   | 5.5   | Customer bill of exchange export flow | 23  |
|   | 5.6   | Main account export flow              | 31  |

| Prepared by:          | Simone Rosati | Approved by: | [Manager]               | revision: | 0    |
|-----------------------|---------------|--------------|-------------------------|-----------|------|
| Issued by:            | AGIC TECH     | Issue date:  | [Data<br>pubblicazione] | page:     | 3/33 |
| Confidentiality note: | Public        |              | . "                     |           |      |

### PITECO CONNECTOR IMPLEMENTATION PROJECT

### **3 INTRODUCTION**

The following paragraphs describe in details all the flows about exporting data and information from D365 FFO to Piteco;

In particular, they are described the functionalities through data and information about vendor payments, credit notes (customer payment), customer receivables, bill of exchanges and various personal data such as vendors, customers and main accounts are sended to Piteco from D365 FFO.

| Prepared by:    | Simone Rosati | Approved by: | [Manager]      | revision: | 0    |
|-----------------|---------------|--------------|----------------|-----------|------|
| Issued by:      | AGIC TECH     | Issue date:  | [Data          | page:     | 4/33 |
|                 |               |              | pubblicazione] |           |      |
| Confidentiality | Public        |              |                |           |      |
| note:           |               |              |                |           |      |

### PITECO CONNECTOR IMPLEMENTATION PROJECT

### 4 OVERVIEW

As mentioned previously, the export flows are about the following elements:

- Specific setup;
- Vendor payment export flow;
- Customer settlement export flow;
- Open transactions export flow;
- Customer bill of exchange export flow;
- Personal data export flow.

In the following paragraphs, they are illustrated in details with the specific setup that are necessary for starting the entire export process.

| Prepared by:    | Simone Rosati | Approved by: | [Manager]      | revision: | 0    |
|-----------------|---------------|--------------|----------------|-----------|------|
| Issued by:      | AGIC TECH     | Issue date:  | [Data          | page:     | 5/33 |
|                 |               |              | pubblicazionej |           |      |
| Confidentiality | Public        |              |                |           |      |
| note:           |               |              |                |           |      |

### PITECO CONNECTOR IMPLEMENTATION PROJECT

#### 5 EXPORT FLOWS MANAGEMENT

#### 5.1 SPECIFIC SETUP

The main setup for starting the export processes from D365 FFO to Piteco (mentioned in the document dedicated to general setup) is accessible to the following path:

#### D365-Piteco Connector --> Setup ---> Piteco parameters

Precisely, in the Export Section, it's necessary to insert the network path (specifying the folder) for each kind of data exported from D365, that is bill of exchange path, Cust Settlement path, Vend Payments path, Open transaction path and accounts path; moreover it's necessary also to setup the name of the file created for each kind of data:

| 🗟 Save | + New Delete Options                                  | R                                                 |
|--------|-------------------------------------------------------|---------------------------------------------------|
| V      |                                                       |                                                   |
|        | Piteco parameters                                     |                                                   |
|        | Overview Connection expo                              | rt Import Settle Bill of Exchange to be protested |
|        | Bill of exchange path                                 | Bill of exchange file name                        |
|        | ne/ <u>nav</u> /Export_ <u>Piteco</u> /Effetti_attivi | Effetti attivi                                    |
|        | Cust settlements path                                 | Cust settlements file name                        |
|        | /home/nav/Export_Piteco/Pag_Cli                       | Pagamento clienti                                 |
|        | Vend payments path                                    | Vend payments file name                           |
|        | /home/nav/Export_Piteco/Pag                           | Pagamento fornitori                               |
|        | Open transaction path                                 | Open transaction file name                        |
|        | /home/nav/Export_Piteco/Partit                        | Partite aperte                                    |
|        | Accounts path                                         | Accounts file name                                |
|        | /home/nav/Export_Piteco/Anag                          | Anagrafichepit                                    |
|        |                                                       |                                                   |
|        |                                                       |                                                   |

#### 5.2 VENDOR PAYMENT EXPORT FLOW

After posting the vendor payments and the vendor credit notes through the appropriate journals ("Vendor disbursement" journal type), the functionality through which, first of all, you have to create the data for the export from these journals, is accessible to the following path:

#### D365-Piteco connector --> Periodic ---> Create export from journal

| Prepared by:    | Simone Rosati | Approved by: | [Manager]      | revision: | 0    |
|-----------------|---------------|--------------|----------------|-----------|------|
| Issued by:      | AGIC TECH     | Issue date:  | [Data          | page:     | 6/33 |
|                 |               |              | pubblicazione] |           |      |
| Confidentiality | Public        |              |                |           |      |
| note:           |               |              |                |           |      |

## PITECO CONNECTOR IMPLEMENTATION PROJECT

|   | Finance and Operations        | Ş                                                              | O Search for a page                     |
|---|-------------------------------|----------------------------------------------------------------|-----------------------------------------|
| = | -ta<br>Consolidations         | Expand all      Collapse all                                   | 7                                       |
|   | Cost accounting               | <ul> <li>Common</li> </ul>                                     | ✓ Import flow Piteco payment mode       |
|   | Cost management               |                                                                | Customer payments                       |
|   | Credit and collections        | Payment interface                                              | General ledger movements                |
| L | D365-Piteco connector         | Vendor payment invoices details<br>Vendor bank payment details | Protested<br>V Periodic                 |
|   | Demo data                     |                                                                | Main account export                     |
|   | Expense management            | Payment interface                                              | Create export open transaction          |
|   | Fixed assets                  | Paid credit notes details                                      | Send to Piteco                          |
|   | Fleet management              | Customer bank payment details                                  | Import from Piteco                      |
|   | General ledger                |                                                                | Log<br>Best consol lodger movements     |
|   | Human resources               | Open transactions                                              | Post customer payments                  |
|   | Inventory management          |                                                                | Settle Bill of Exchange to be protested |
|   | Master planning               | Bill of exchange                                               | Post protested                          |
|   | Oreanization a desiriatentian | Bill of exchange bank details                                  | Create export from journal              |
|   | organization administration   | Bill of exchange invoice details                               | ✓ Setup                                 |
|   | Payroll                       | SDD mandate info                                               | Piteco parameters                       |
|   | Procurement and sourcing      |                                                                |                                         |

Inside the form, it has to be selected the "Vendor payments" option in "Journal Type" field, and then it's necessary to select "ok" to launch the creation of data from posted journals (it's possible to launch the functionality in batch too) selected in the series "from"...."to":

| Crea export da giornale                                              |                                                    |
|----------------------------------------------------------------------|----------------------------------------------------|
| Parameters                                                           | ^                                                  |
| From journal num<br>ITCO-000061 V<br>To journal num<br>ITCO-000064 V | Journal type<br>Vendor payments                    |
| Run in the background                                                | ^                                                  |
| Batch processing                                                     | Task description                                   |
|                                                                      | Batch group<br>Private<br>No<br>Critical Job<br>No |
|                                                                      | Monitoring category                                |

| Prepared by:    | Simone Rosati | Approved by: | [Manager]               | revision: | 0    |
|-----------------|---------------|--------------|-------------------------|-----------|------|
| Issued by:      | AGIC TECH     | Issue date:  | [Data<br>pubblicazione] | page:     | 7/33 |
| Confidentiality | Public        |              | pubblicazionej          |           |      |
| note:           |               |              |                         |           |      |

PITECO CONNECTOR IMPLEMENTATION PROJECT

The data created from the posted journals are accessible to the following path:

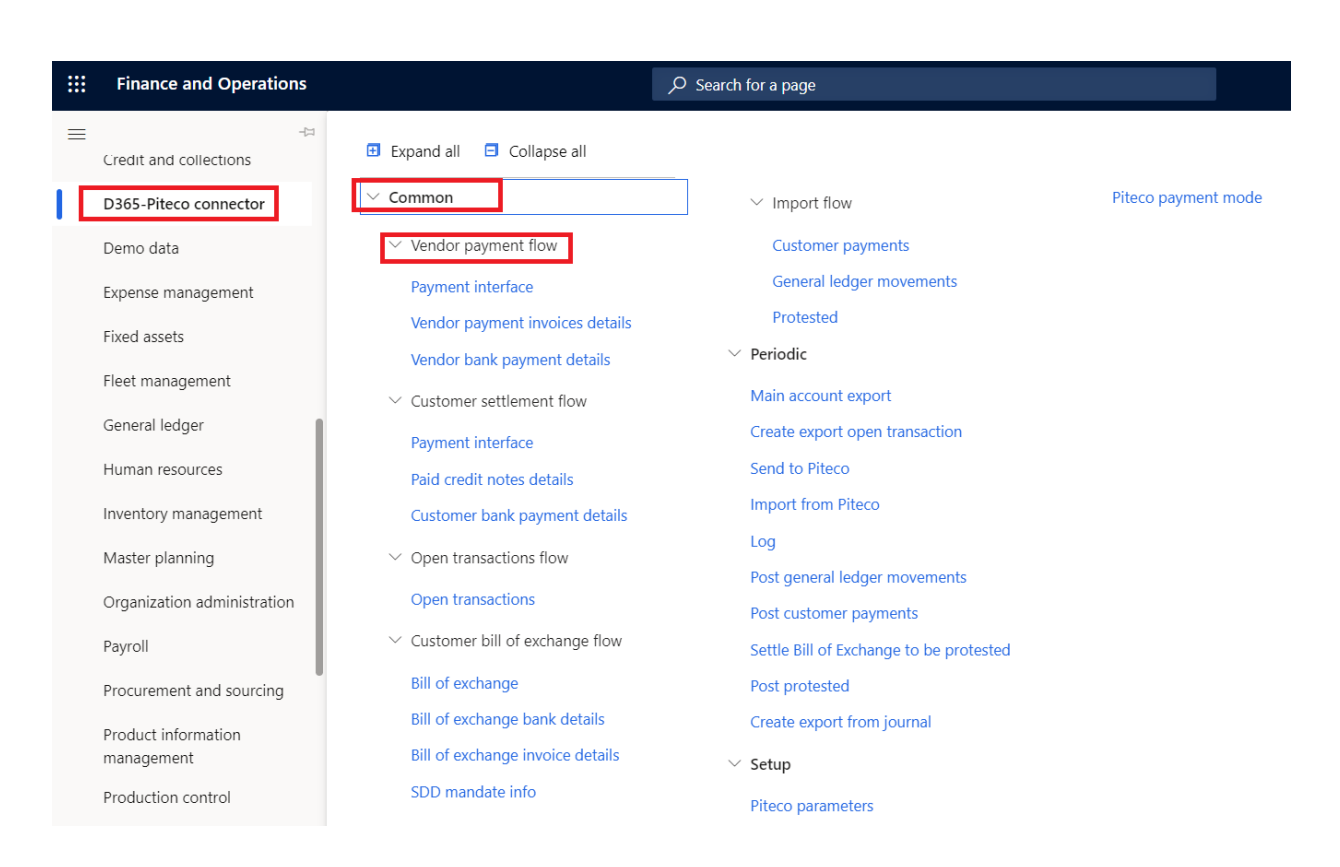

### D365-Piteco connector $\rightarrow$ Common $\rightarrow$ Vendor payment flow

In particular, you can view, about vendor payments, three different kind of information, linked each other, in three different staging tables:

1. "Payment interface": you can see the information about vendor account num, amount, sign (debit or credit), due date, number of entry about records, posting date, vendor bank account number and its information such as cab or swift code and PITECO transcoding payment method code;

| Prepared by:    | Simone Rosati | Approved by: | [Manager]      | revision: | 0    |
|-----------------|---------------|--------------|----------------|-----------|------|
| Issued by:      | AGIC TECH     | Issue date:  | [Data          | page:     | 8/33 |
|                 |               |              | pubblicazione] |           |      |
| Confidentiality | Public        |              |                |           |      |
| note:           |               |              |                |           |      |

## PITECO CONNECTOR IMPLEMENTATION PROJECT

|                                                                                                    | -12                                                                                                    |                                                                                                    |                                                                                   |                                                                                                    |                                                                                                    |                                                                               |                                                                 |                                                                           |                                                                             |                                                                              |                                                                            |  |
|----------------------------------------------------------------------------------------------------|----------------------------------------------------------------------------------------------------|----------------------------------------------------------------------------------------------------|-----------------------------------------------------------------------------------|----------------------------------------------------------------------------------------------------|----------------------------------------------------------------------------------------------------|-------------------------------------------------------------------------------|-----------------------------------------------------------------|---------------------------------------------------------------------------|-----------------------------------------------------------------------------|------------------------------------------------------------------------------|----------------------------------------------------------------------------|--|
| Accounts receivable                                                                                                    | 🖽 Exp                                                                                                    | and all 😑 Colla                                                                                                    | apse all                                                                          |                                                                                                    |                                                                                                    |                                                                               |                                                                 |                                                                           |                                                                             |                                                                              |                                                                            |  |
| Accounts receivable                                                                                                    | ∨ Con                                                                                                    | nmon                                                                                                    |                                                                                   |                                                                                                    | ∨ Impo                                                                                                    | t flow                                                                        |                                                                 | Piteco payment mod                                                        | e                                                                           |                                                                              |                                                                            |  |
| Asset management                                                                                                    | ~ \                                                                                                    | /endor payment fl                                                                                                    | DW                                                                                |                                                                                                    | Custo                                                                                                    | mer payments                                                                  |                                                                 |                                                                           |                                                                             |                                                                              |                                                                            |  |
| Audit workbench                                                                                                    |                                                                                                    | Payment interface                                                                                                    |                                                                                   |                                                                                                    | Gene                                                                                                    | al ledger movements                                                           |                                                                 |                                                                           |                                                                             |                                                                              |                                                                            |  |
| Budgeting                                                                                                    |                                                                                                    | /endor payment ir                                                                                                    | voices deta                                                                       | ils                                                                                                 | Prote                                                                                                    | sted                                                                          |                                                                 |                                                                           |                                                                             |                                                                              |                                                                            |  |
| Cash and bank mar                                                                                                    | nagement                                                                                                    | /endor bank paym                                                                                                    | ent details                                                                       |                                                                                                    | $\vee$ Periodic                                                                                                    |                                                                               |                                                                 |                                                                           |                                                                             |                                                                              |                                                                            |  |
| Common                                                                                                    | ~ 0                                                                                                    | Customer settleme                                                                                                    | nt flow                                                                           |                                                                                                    | Main acc                                                                                                    | ount export                                                                   |                                                                 |                                                                           |                                                                             |                                                                              |                                                                            |  |
| Consolidations                                                                                                    |                                                                                                    | Payment interface                                                                                                    |                                                                                   |                                                                                                    | Create ex                                                                                                    | port open transaction                                                         |                                                                 |                                                                           |                                                                             |                                                                              |                                                                            |  |
|                                                                                                    |                                                                                                    | aid credit notes d                                                                                                    | etails                                                                            |                                                                                                    | Send to                                                                                                    | Piteco                                                                        |                                                                 |                                                                           |                                                                             |                                                                              |                                                                            |  |
| Cost accounting                                                                                                    |                                                                                                    | lustomer bank pa                                                                                                    | /ment detai                                                                       | ls                                                                                                  | Import fr                                                                                                    | om Piteco                                                                     |                                                                 |                                                                           |                                                                             |                                                                              |                                                                            |  |
| Cost management                                                                                                    | ~ (                                                                                                    | )non transactions                                                                                                    | flow                                                                              |                                                                                                    | Log                                                                                                    |                                                                               |                                                                 |                                                                           |                                                                             |                                                                              |                                                                            |  |
| Credit and collectio                                                                                                    | ins                                                                                                    | open transactions                                                                                                    | now                                                                               |                                                                                                    | Post gen                                                                                                    | eral ledger movements                                                         |                                                                 |                                                                           |                                                                             |                                                                              |                                                                            |  |
| D365-Piteco conne                                                                                                    | ector                                                                                                    | Open transactions                                                                                                    |                                                                                   |                                                                                                    | Post cust                                                                                                    | omer payments                                                                 |                                                                 |                                                                           |                                                                             |                                                                              |                                                                            |  |
| Demo data                                                                                                    | ~ (                                                                                                    | Customer bill of ex                                                                                                    | change flov                                                                       | v                                                                                                   | Settle Bil                                                                                                    | l of Exchange to be prot                                                      | ested                                                           |                                                                           |                                                                             |                                                                              |                                                                            |  |
| Evoense manageme                                                                                                    | ent                                                                                                    | Sill of exchange                                                                                                    |                                                                                   |                                                                                                    | Post prot                                                                                                    | rested                                                                        |                                                                 |                                                                           |                                                                             |                                                                              |                                                                            |  |
| Expense manageme                                                                                                    | E                                                                                                    | Bill of exchange ba                                                                                                    | nk details                                                                        |                                                                                                    | Create ex                                                                                                    | cport from journal                                                            |                                                                 |                                                                           |                                                                             |                                                                              |                                                                            |  |
| Fixed assets                                                                                                    | E                                                                                                    | Bill of exchange inv                                                                                                    | oice details                                                                      | 5                                                                                                   | $\scriptstyle \lor$ Setup                                                                                                    |                                                                               |                                                                 |                                                                           |                                                                             |                                                                              |                                                                            |  |
| Fleet management                                                                                                    | S                                                                                                    | DD mandate info                                                                                                    |                                                                                   |                                                                                                    | Piteco p                                                                                                    | ramotors                                                                      |                                                                 |                                                                           |                                                                             |                                                                              |                                                                            |  |
|                                                                                                    |                                                                                                    |                                                                                                    |                                                                                   |                                                                                                    | Theo pa                                                                                                    | anneters                                                                      |                                                                 |                                                                           |                                                                             |                                                                              |                                                                            |  |
| New 🖲 Delete Option<br>yment interfact                                                                                                    | ons 🔎                                                                                                    |                                                                                                    |                                                                                   |                                                                                                    | i neco p                                                                                                    | runeters                                                                      |                                                                 |                                                                           |                                                                             | ∞ (                                                                          | ) <b>(</b>                                                                 |  |
| New Delete Option<br>yment interfact                                                                                                    | e<br>Bill account                                                                                                    | Sed bill an                                                                                                    | ount Bill c                                                                       | Sign                                                                                                | Due date                                                                                                    | Entry Mr.                                                                     | Fechana rate                                                    | Fronted                                                                   | Fiscal year                                                                 | ∞ ①                                                                          | ) 👂                                                                        |  |
| iew Delete Option<br>yment interfact<br>view<br>Vender code<br>ITCC-00002                                                                                                    | ons P<br>e<br>Bill amount<br>1.000,00                                                                                                    | Std bil am<br>1.000,00                                                                                                    | ount Bill c<br>EUR                                                                | Sign                                                                                                | Due date<br>12/12/2016                                                                                                    | Entry Nr<br>1                                                                 | Exchange rate<br>1,0000000000                                   | Exported                                                                  | Fiscal year<br>2016                                                         | Std c                                                                        | Curr                                                                       |  |
| view Delete option<br>prent interfactory<br>view<br>Vendor code<br>ITCO-00002                                                                                                    | e<br>Bill amount<br>1.000,00<br>244,00                                                                                                    | Std bill am<br>1.000,00<br>244,00                                                                                                    | ount Bill c<br>EUR<br>EUR                                                         | Sign<br>A<br>A                                                                                      | Due date<br>12/12/2016<br>13/07/2020                                                                                                    | Entry Nr<br>1<br>2                                                            | Exchange rate<br>1.00000000000<br>1.00000000000                 | Exported<br>V                                                             | Fiscal year<br>2016<br>2020                                                 | Std c<br>EUR<br>EUR                                                          | Curr<br>EUR<br>EUR                                                         |  |
| Vew Delete Option<br>Processor option<br>View<br>Vendor code<br>ITCO-000002<br>ITCO-000002<br>ITCO-000003                                                                                                    | e<br>Bill amount<br>1.000,00<br>244,00<br>6.220,00                                                                                                    | Stel bill arr<br>1.000,00<br>244,00<br>6.220,00                                                                                                    | ount Bill c<br>EUR<br>EUR<br>EUR<br>EUR                                           | Sign<br>A<br>A<br>A                                                                                 | Due date<br>12/12/2016<br>13/07/2020                                                                                                    | Entry Nr<br>1<br>2<br>3                                                       | Exchange rate<br>1.00000000000<br>1.00000000000<br>1.000000000  | Exported<br>V<br>V                                                        | Fiscal year<br>2016<br>2020<br>2020                                         | Std c<br>EUR<br>EUR<br>EUR                                                   | Curr<br>EUR<br>EUR<br>EUR                                                  |  |
| Vendor code<br>TCC-000002<br>TCC-000002                                                                                                    | Bill amount<br>1.000,00<br>244,00<br>6.220,00<br>4.000,00                                                                                                    | Std bill am<br>1.000,00<br>244,00<br>6.220,00<br>4.000,00                                                                                              | ount Bill c<br>EUR<br>EUR<br>EUR<br>EUR                                           | Sign<br>A<br>A<br>A<br>A<br>A                                                                       | Due date<br>12/12/2016<br>13/07/2020<br>13/07/2020                                                                                                    | Entry Nr<br>1<br>2<br>3<br>4                                                  | Exchange rate<br>1.00000000000<br>1.00000000000<br>1.000000000  | Exported<br>V<br>V<br>V<br>V                                              | Fiscal year<br>2016<br>2020<br>2020<br>2020                                 | Std c<br>EUR<br>EUR<br>EUR<br>EUR                                            | Curr<br>EUR<br>EUR<br>EUR<br>EUR                                           |  |
| Vew         Delete         Option           yment interfact         view         view | Bill amount<br>1.000,00<br>244,00<br>6.220,00<br>4.000,00<br>6.000<br>6.000<br>1.000<br>1.0000<br>1.0000<br>1.000                                                                                               | Std bill am<br>1.000,00<br>244,00<br>6.220,00<br>4.000,00<br>600,00                                                                                    | ount Bill c<br>EUR<br>EUR<br>EUR<br>EUR<br>EUR                                    | Sign<br>A<br>A<br>A<br>A<br>A<br>A                                                                  | Due date<br>12/12/2016<br>13/07/2020<br>13/07/2020<br>13/07/2020                                                                                                    | Entry Nr<br>1<br>2<br>3<br>4<br>5                                             | Exchange rate<br>1.00000000000<br>1.00000000000<br>1.000000000  | Exported<br>V<br>V<br>V<br>V                                              | Fiscal year<br>2016<br>2020<br>2020<br>2020<br>2020                         | Std c<br>EUR<br>EUR<br>EUR<br>EUR<br>EUR                                     | Curr<br>EUR<br>EUR<br>EUR<br>EUR<br>EUR                                    |  |
| Vew         Delete         Option           yment interfact         view         view | Bill amount<br>1.000,00<br>244,00<br>6.220,00<br>4.000,00<br>600,00<br>2,440,00<br>0,00<br>0,000<br>0,00<br>0,00<br>0,00<br>0,00<br>0,00<br>0,00<br>0,00<br>0,00<br>0, | Std bill am<br>1.000,00<br>244,00<br>6.220,00<br>4.000,00<br>600,00<br>700,00<br>700,00<br>2.440.00                                                    | ount Bill c<br>EUR<br>EUR<br>EUR<br>EUR<br>EUR<br>EUR<br>EUR                      | Sign<br>A<br>A<br>A<br>A<br>A<br>A<br>A<br>A<br>A<br>A<br>A                                         | Due date<br>12/12/2016<br>13/07/2020<br>13/07/2020<br>13/07/2020<br>13/07/2020<br>13/07/2020                                                                                                    | Entry Nr<br>1<br>2<br>3<br>4<br>5<br>6<br>7                                   | Exchange rate<br>1.00000000000<br>1.00000000000<br>1.0000000000 | Exported<br>V<br>V<br>V<br>V<br>V<br>V                                    | Fiscal year<br>2016<br>2020<br>2020<br>2020<br>2020<br>2020<br>2020<br>2020 | Stel c<br>EUR<br>EUR<br>EUR<br>EUR<br>EUR<br>EUR                             | Curr<br>EUR<br>EUR<br>EUR<br>EUR<br>EUR<br>EUR                             |  |
| New         Delete         Option           yment interfact            view            Vendor code            ITCO-000002            ITCO-000003            ITCO-000003            ITCO-000003            ITCO-000003            ITCO-000003            ITCO-000003            ITCO-000003                                                                                                    | e<br>Bill amount<br>1.000,00<br>244,00<br>6.220,00<br>4.000,00<br>600,00<br>700,00<br>2.440,00<br>700,50                                                                                                    | Std bill am<br>1.000,00<br>244,00<br>6.220,00<br>4.000,00<br>600,00<br>700,00<br>2.440,00<br>70,50                                                     | ount Bill c<br>EUR<br>EUR<br>EUR<br>EUR<br>EUR<br>EUR<br>EUR<br>EUR<br>EUR        | Sign<br>A<br>A<br>A<br>A<br>A<br>A<br>A<br>A<br>A<br>A<br>A<br>A<br>A                               | Due date<br>12/12/2016<br>13/07/2020<br>13/07/2020<br>13/07/2020<br>13/07/2020<br>13/07/2020<br>13/07/2020                                                                                                    | Entry Nr<br>1<br>2<br>3<br>4<br>5<br>6<br>7<br>8                              | Exchange rate<br>1,0000000000<br>1,0000000000<br>1,0000000000   | Exported                                                                  | Fiscal year<br>2016<br>2020<br>2020<br>2020<br>2020<br>2020<br>2020<br>2020 | Std c<br>EUR<br>EUR<br>EUR<br>EUR<br>EUR<br>EUR<br>EUR<br>EUR<br>EUR         | Curr<br>EUR<br>EUR<br>EUR<br>EUR<br>EUR<br>EUR<br>EUR<br>EUR               |  |
| Vew         Delete         Option           yment interfact         view         view | e<br>Bill amount<br>1.000,00<br>244,00<br>6.220,00<br>4.000,00<br>600,00<br>2.440,00<br>700,00<br>2.440,00<br>7050<br>2.950                                                                                                    | Std bill am<br>1.000,00<br>244,00<br>6.220,00<br>4.000,00<br>600,00<br>700,00<br>2.440,00<br>70,50<br>29,50                                            | ount Bill c<br>EUR<br>EUR<br>EUR<br>EUR<br>EUR<br>EUR<br>EUR<br>EUR<br>EUR        | Sign<br>A<br>A<br>A<br>A<br>A<br>A<br>A<br>A<br>A<br>A<br>A<br>A<br>A<br>A<br>A<br>A<br>A<br>A<br>A | Due date<br>12/12/2016<br>13/07/2020<br>13/07/2020<br>13/07/2020<br>13/07/2020<br>13/07/2020<br>13/07/2020<br>13/07/2020<br>14/07/2020                                                                                                    | Entry Nr<br>1<br>2<br>3<br>4<br>5<br>6<br>7<br>8<br>9                         | Exchange rate<br>1,0000000000<br>1,0000000000<br>1,0000000000   | Exported                                                                  | Fiscal year<br>2016<br>2020<br>2020<br>2020<br>2020<br>2020<br>2020<br>2020 | Std c<br>EUR<br>EUR<br>EUR<br>EUR<br>EUR<br>EUR<br>EUR<br>EUR<br>EUR         | Curr<br>EUR<br>EUR<br>EUR<br>EUR<br>EUR<br>EUR<br>EUR<br>EUR<br>EUR        |  |
| New         Delete         Option           yment interface            view             Vendor code             rCO-00002             rCO-00002             rCO-00002             rCO-00002             rCO-00002             rCO-00002             rCO-00002             rCO-00002             rCO-00001                                                                                                    | e<br>Bill amount<br>1.000,00<br>244,00<br>6.220,00<br>4.000,00<br>6.00,00<br>2.440,00<br>700,00<br>2.440,00<br>705,00<br>2.9,50<br>2.9,50<br>2.9,50                                                                                                    | Std bill am<br>1.000,00<br>244,00<br>6.220,00<br>4.000,00<br>600,00<br>700,00<br>2.440,00<br>70,00<br>2.440,00<br>70,50<br>2.9,50<br>2.9,50            | ount Bill c<br>EUR<br>EUR<br>EUR<br>EUR<br>EUR<br>EUR<br>EUR<br>EUR<br>EUR<br>EUR | Sign<br>A<br>A<br>A<br>A<br>A<br>A<br>A<br>A<br>A<br>A<br>A<br>A<br>A<br>A<br>A<br>A<br>A<br>A<br>A | Due date<br>12/12/2016<br>13/07/2020<br>13/07/2020<br>13/07/2020<br>13/07/2020<br>13/07/2020<br>13/07/2020<br>14/07/2020<br>14/07/2020<br>14/07/2020                                                                                                    | Entry Nr<br>1<br>2<br>3<br>4<br>5<br>6<br>7<br>8<br>9<br>10                   | Exchange rate<br>1,0000000000<br>1,0000000000<br>1,0000000000   | Exported<br>V<br>V<br>V<br>V<br>V<br>V<br>V<br>V<br>V<br>V<br>V<br>V<br>V | Fiscal year<br>2016<br>2020<br>2020<br>2020<br>2020<br>2020<br>2020<br>2020 | Stel c<br>EUR<br>EUR<br>EUR<br>EUR<br>EUR<br>EUR<br>EUR<br>EUR<br>EUR<br>EUR | Curr<br>EUR<br>EUR<br>EUR<br>EUR<br>EUR<br>EUR<br>EUR<br>EUR<br>EUR<br>EUR |  |
| New         Delete         Optia           yment interface            rview             Yendor code             rrCo-00002             rrCo-00003             rrCo-00002             rrCo-00002             rrCo-00002             rrCo-00002             rrCo-00001             rrCo-00001             rrCo-00001                                                                                                    | e<br>Bill amount<br>1.000,00<br>6.220,00<br>4.000,00<br>6.220,00<br>4.000,00<br>2.440,00<br>2.440,00<br>7.05,0<br>2.55,0<br>2.95,50<br>2.95,50<br>1.220,00                                                                                                    | Std bill am<br>1.000,00<br>244,00<br>6.220,00<br>4.000,00<br>700,00<br>2.440,00<br>70,50<br>2.9,50<br>2.9,50<br>2.9,50<br>8.90,60                      | ount Bill c<br>EUR<br>EUR<br>EUR<br>EUR<br>EUR<br>EUR<br>EUR<br>EUR<br>EUR<br>EUR | Sign<br>A<br>A<br>A<br>A<br>A<br>A<br>A<br>A<br>A<br>A<br>A<br>A<br>A<br>A<br>A<br>A<br>A<br>A<br>A | Due date<br>12/12/2016<br>13/07/2020<br>13/07/2020<br>13/07/2020<br>13/07/2020<br>13/07/2020<br>13/07/2020<br>14/07/2020<br>14/07/2020<br>15/07/2020                                                                                                    | Entry Nr<br>1<br>2<br>3<br>4<br>5<br>6<br>7<br>8<br>9<br>10<br>11             | Exchange rate<br>1.00000000000<br>1.00000000000<br>1.0000000000 | Exported<br>V<br>V<br>V<br>V<br>V<br>V<br>V<br>V<br>V<br>V<br>V<br>V<br>V | Fiscal year<br>2016<br>2020<br>2020<br>2020<br>2020<br>2020<br>2020<br>2020 | Stid c<br>EUR<br>EUR<br>EUR<br>EUR<br>EUR<br>EUR<br>EUR<br>EUR<br>EUR<br>EUR | Curr<br>EUR<br>EUR<br>EUR<br>EUR<br>EUR<br>EUR<br>EUR<br>EUR<br>EUR<br>EUR |  |
| New         Delete         Optia           yment interfact            view             Yendor code             TCO-00002             TCO-00003             TCO-000002             TCO-000003             TCO-000002             TCO-000001             TCO-000001             TCO-000001             TCO-000001             TCO-000001             TCO-000001             TCO-000001             TCO-000001                                                                                                    | Bill amount<br>Bill amount<br>1.000,00<br>44,00<br>6.220,00<br>4.000,00<br>6.220,00<br>4.000,00<br>2.440,00<br>700,00<br>2.440,00<br>700,00<br>2.440,00<br>705,0<br>29,50<br>29,50<br>29,50<br>1.220,00<br>3.178,00                                                                                                    | Std bill am<br>1.000,00<br>244,00<br>6.220,00<br>4.000,00<br>600,00<br>700,00<br>2.440,00<br>70,50<br>2.950<br>2.950<br>899,60<br>2.780,89             | ount Bill c<br>EUR<br>EUR<br>EUR<br>EUR<br>EUR<br>EUR<br>EUR<br>EUR<br>EUR<br>EUR | Sign<br>A<br>A<br>A<br>A<br>A<br>A<br>A<br>A<br>A<br>A<br>A<br>A<br>A<br>A<br>A<br>A<br>A<br>A<br>A | Due date<br>12/12/2016<br>13/07/2020<br>13/07/2020<br>13/07/2020<br>13/07/2020<br>13/07/2020<br>13/07/2020<br>14/07/2020<br>14/07/2020<br>14/07/2020<br>15/07/2020<br>23/07/2020                                                                                                    | Entry Nr<br>1<br>2<br>3<br>4<br>5<br>6<br>7<br>8<br>9<br>10<br>10<br>11<br>12 | Exchange rate<br>1.00000000000<br>1.00000000000<br>1.0000000000 | Exported<br>V<br>V<br>V<br>V<br>V<br>V<br>V<br>V<br>V<br>V<br>V<br>V<br>V | Fiscal year<br>2016<br>2020<br>2020<br>2020<br>2020<br>2020<br>2020<br>2020 | Stol c<br>EUR<br>EUR<br>EUR<br>EUR<br>EUR<br>EUR<br>EUR<br>EUR<br>EUR<br>EUR | Curr<br>EUR<br>EUR<br>EUR<br>EUR<br>EUR<br>EUR<br>EUR<br>EUR<br>EUR<br>EUR |  |
| New         Delete         Option           yment interfact            view             Vendor code             TFCO-000002             TFCO-000003             TFCO-000002             TFCO-000002             TFCO-000002             TFCO-000002             TFCO-000001             TFCO-000001             TFCO-000004                                                                                                    | Bill amount<br>Bill amount<br>1.000,00<br>244,00<br>6.6220,00<br>4.000,00<br>6.00,00<br>2.440,00<br>7.00,00<br>2.440,00<br>7.05,0<br>2.9,50<br>2.9,50<br>1.220,00<br>3.178,00<br>0,00                                                                                                    | Std bill am<br>1.000,00<br>2.44,00<br>6.220,00<br>4.000,00<br>600,00<br>700,00<br>2.440,00<br>70,50<br>2.9,50<br>2.9,50<br>8.90,60<br>2.780,89<br>0,00 | ount Bill c<br>EUR<br>EUR<br>EUR<br>EUR<br>EUR<br>EUR<br>EUR<br>EUR<br>EUR<br>EUR | Sign<br>A<br>A<br>A<br>A<br>A<br>A<br>A<br>A<br>A<br>A<br>A<br>A<br>A<br>A<br>A<br>A<br>A<br>A<br>A | Due date           12/12/2016           13/07/2020           13/07/2020           13/07/2020           13/07/2020           13/07/2020           13/07/2020           13/07/2020           13/07/2020           13/07/2020           13/07/2020           13/07/2020           13/07/2020           14/07/2020           15/07/2020           23/07/2020 | Entry Nr<br>1<br>2<br>3<br>4<br>5<br>6<br>7<br>8<br>9<br>10<br>11<br>12<br>13 | Exchange rate<br>1,00000000000<br>1,00000000000<br>1,0000000000 | Exported<br>V<br>V<br>V<br>V<br>V<br>V<br>V<br>V<br>V<br>V<br>V<br>V<br>V | Fiscal year<br>2016<br>2020<br>2020<br>2020<br>2020<br>2020<br>2020<br>2020 | Stel c<br>EUR<br>EUR<br>EUR<br>EUR<br>EUR<br>EUR<br>EUR<br>EUR<br>EUR<br>EUR | Curr<br>EUR<br>EUR<br>EUR<br>EUR<br>EUR<br>EUR<br>EUR<br>EUR<br>EUR<br>EUR |  |

0

2. "Vendor payment invoice details": you can see the details information about the paid vendor invoices, that is the invoice voucher, the document number, the amount, the posting date, the due date, the sign (debit or credit), the currency, the header financial dimension values for the financial dimensions setup in the general parameters (see the dedicated document), the number entry of the record and the exchange rate;

| Prepared by:    | Simone Rosati | Approved by: | [Manager]      | revision: | 0    |
|-----------------|---------------|--------------|----------------|-----------|------|
| Issued by:      | AGIC TECH     | Issue date:  | [Data          | page:     | 9/33 |
|                 |               |              | pubblicazione] |           |      |
| Confidentiality | Public        |              |                |           |      |
| note:           |               |              |                |           |      |

## PITECO CONNECTOR IMPLEMENTATION PROJECT

| Accounts receivable <ul> <li>Common</li> <li>Import flow</li> <li>Protection</li> <li>Vendor payment flow</li> <li>Customer payments</li> <li>General ledger movements</li> <li>Payment interface</li> <li>General ledger movements</li> <li>Vendor payment invoices details</li> <li>Protested</li> </ul> <li>Cosh and bank management</li> <li>Customer settlement flow</li> <li>Main account export</li> <li>Consolidations</li> <li>Payment interface</li> <li>Customer settlement flow</li> <li>Main account export</li> <li>Cost accounting</li> <li>Customer bank payment details</li> <li>Send to Piteco</li> <li>Cost management</li> <li>Open transactions flow</li> <li>Customer bank payment details</li> <li>Open transactions</li> <li>Open transactions</li> <li>Open transactions</li> <li>Customer payments</li> <li>Customer bill of exchange flow</li> <li>Settle Bill of Exchange to be protested</li> <li>Bill of exchange bank details</li> <li>Create export from journal</li> |
|----------------------------------------------------------------------------------------------------|
| Create export from journal                                                                                                    |
| Fixed assets     Bill of exchange invoice details     Setup       Fleet management     SDD mandate info     Piteco parameters                                                                                                    |

| Overview |      |          |                             |             |                 |     |               |                 |
|----------|------|----------|-----------------------------|-------------|-----------------|-----|---------------|-----------------|
| ✓ CDC    | Sign | Entry Nr | Document exch rate Exported | Fiscal year | Document amount | Doc | Document date | Document number |
|          | A    | 1        | 1,00000000000 🗸             | 2016        | 1.000,00        | EUR | 12/12/2016    | SEPA TEST1      |
|          | A    | 2        | 1,00000000000 🗸             | 2020        | 244,00          | EUR | 13/07/2020    | TEST_PITECO_001 |
|          | А    | 3        | 1,00000000000 🗸             | 2020        | 3.000,00        | EUR | 13/07/2020    | TEST PITECO_3   |
|          | A    | 4        | 1,00000000000 🗸             | 2020        | 4.000,00        | EUR | 13/07/2020    | PITECO_TEST_006 |
|          | A    | 5        | 1,00000000000 🗸             | 2020        | 600,00          | EUR | 13/07/2020    | TEST_PITECO_007 |
| 008      | A    | 6        | 1,00000000000 🗸             | 2020        | 700,00          | EUR | 13/07/2020    | TEST_PITECO_008 |
|          | A    | 7        | 1,00000000000 🗸             | 2020        | 2.440,00        | EUR | 13/07/2020    | TEST_PITECO_004 |
| 012      | А    | 8        | 1,00000000000 🗸             | 2020        | 70,50           | EUR | 14/07/2020    | TEST_PITECO_010 |
| 012      | A    | 9        | 1,00000000000 🗸             | 2020        | 29,50           | EUR | 14/07/2020    | TEST_PITECO_010 |
| 012      | А    | 10       | 1,00000000000 🗸             | 2020        | 29,50           | EUR | 14/07/2020    | TEST_PITECO_010 |
|          | A    | 11       | 0,73000000000 🗸             | 2020        | 1.220,00        | USD | 20/07/2020    | TEST_USD        |
|          | A    | 12       | 0,875043752188 🗸            | 2020        | 3.178,00        | USD | 23/07/2020    | TEST_F          |
|          | A    | 15       | 1,00000000000 🗸             | 2020        | 1.000,00        | EUR | 27/07/2020    | TEST_DESCRIZION |
|          | D    | 16       | 1,00000000000 🗸             | 2020        | 1.200,00        | EUR | 27/07/2020    | Test_NC         |
| 009      | A    | 17       | 1.00000000000 🗸             | 2020        | 3.447.00        | EUR | 27/07/2020    | TEST DIM AREA   |

🖉 Edit 🛛 🕂

Y

3. "Vendor bank payment details": you can see the details information about the banking aspects of the payment, that is the bank country, iban code, currency, registration number of bank account, the entry number of the record and the PITECO transcoding payment method code.

| Prepared by:    | Simone Rosati | Approved by: | [Manager]      | revision: | 0     |
|-----------------|---------------|--------------|----------------|-----------|-------|
| Issued by:      | AGIC TECH     | Issue date:  | [Data          | page:     | 10/33 |
|                 |               |              | pubblicazione] |           |       |
| Confidentiality | Public        |              |                |           |       |
| note:           |               |              |                |           |       |

## PITECO CONNECTOR IMPLEMENTATION PROJECT

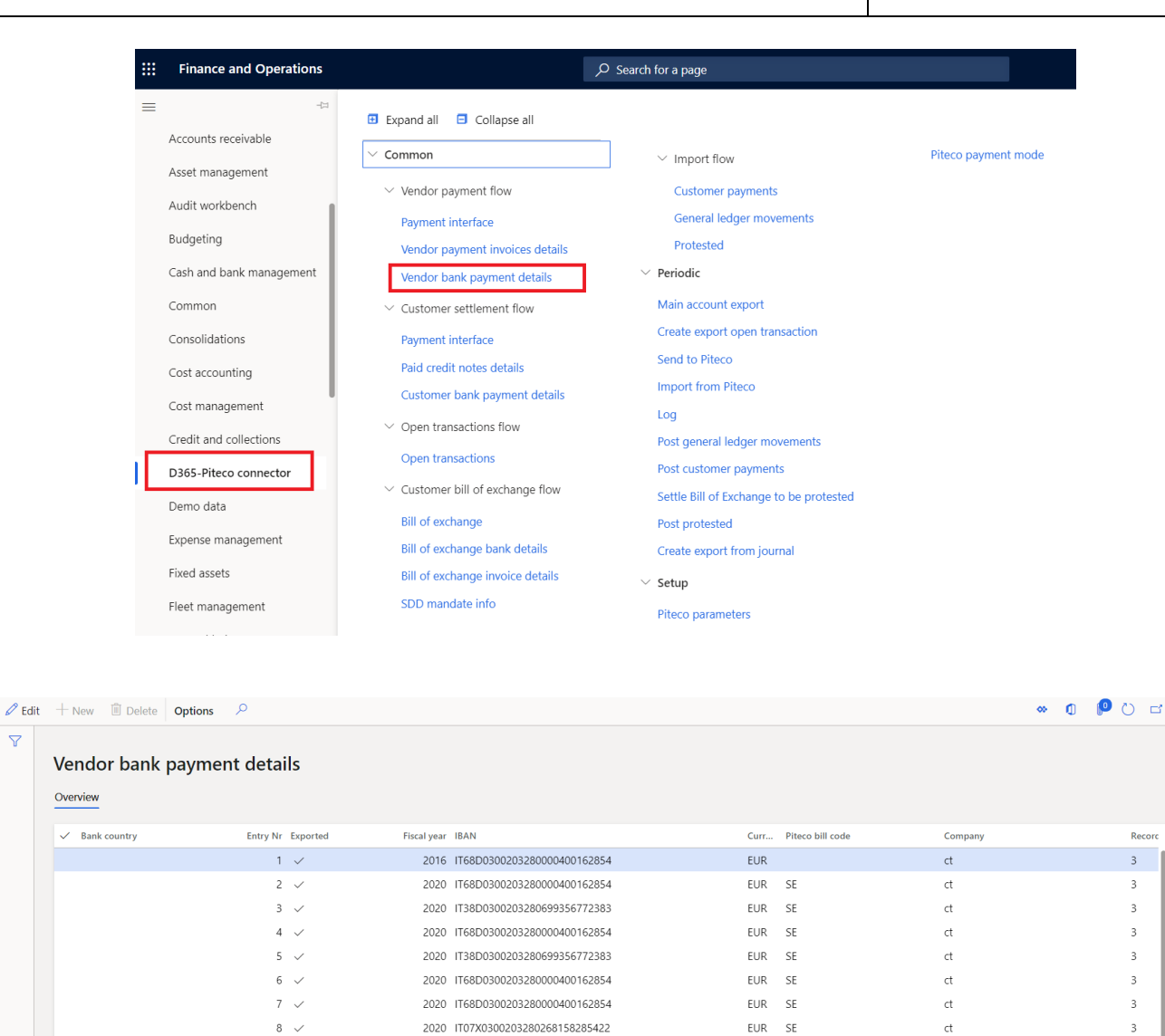

It's important to specify that, for each payment journal elaborated, they are created as many records as there are paid vendor invoices through the journal. Moreover there common fields for the three staging tables such as entry number of the record, company Id, fiscal year, transcoding payment method code, currency and the exported flag, which indicates if the information was exported or not from D365 FFO.

After creating the export data, it's possible to send to Piteco the information to the following path:

2020 IT07X0300203280268158285422

2020 IT07X0300203280268158285422

2020 IT07X0300203280268158285422

2020

2020

1900

1900

EUR

EUR

USD SE

USD SE

EUR SE

3

3

3

3

3

3

3

ct

ct

ct

ct

ct

ct

ct

9 🗸

10 🗸

11 🗸

12 🗸

13 🗸

14 🗸

15 🗸

USA

USA

#### D365-Piteco connector $\rightarrow$ Periodic $\rightarrow$ Send to Piteco

| Prepared by:    | Simone Rosati | Approved by: | [Manager]      | revision: | 0     |
|-----------------|---------------|--------------|----------------|-----------|-------|
| Issued by:      | AGIC TECH     | Issue date:  | [Data          | page:     | 11/33 |
| Confidentiality | Public        |              | pubblicazionej |           |       |
| note:           |               |              |                |           |       |

### PITECO CONNECTOR IMPLEMENTATION PROJECT

|    | Finance and Operations      |                                                    | $\mathcal P$ Search for a page                       |
|----|-----------------------------|----------------------------------------------------|------------------------------------------------------|
| ≡  |                             | 🗉 Expand all 🛛 🖻 Collapse all                      |                                                      |
|    | Consolidations              | ∨ Common                                           | ✓ Import flow Piteco payment mode                    |
|    | Cost accounting             | $^{\sim}$ Vendor payment flow                      | Customer payments                                    |
|    | Cost management             | Payment interface                                  | General ledger movements                             |
|    | Credit and collections      | Vendor payment invoices details                    | Protested                                            |
| ۱Ľ | D365-Piteco connector       | Vendor bank payment details                        | ✓ Periodic                                           |
|    | Demo data                   |                                                    | Main account export                                  |
|    | Expense management          | Payment interface                                  | Create export open transaction                       |
|    | Fixed assets                | Paid credit notes details                          | Import from Piteco                                   |
|    | Fleet management            | Customer bank payment details                      | Log                                                  |
|    | General ledger              | ✓ Open transactions flow                           | Post general ledger movements                        |
|    | Human resources             | Open transactions                                  | Post customer payments                               |
|    | Inventory management        | <ul> <li>Customer bill of exchange flow</li> </ul> | Settle Bill of Exchange to be protested              |
|    | Master planning             | Bill of exchange                                   | Post protested                                       |
|    | Organization administration | Bill of exchange invoice details                   | Create export from Journal                           |
|    | Payroll                     | SDD mandate info                                   | <ul> <li>Setup</li> <li>Piteco parameters</li> </ul> |

Inside the form, it's necessary to select the "Vendor payment" option in "Flow" field, and then press "ok"; it's possible to launch in batch too.

| Parameters              |                     | / |
|-------------------------|---------------------|---|
| Flow<br>Vendor payments | $\sim$              |   |
| Run in the background   |                     | / |
| Recurrence Alerts       |                     |   |
| Batch processing        | Task description    |   |
| No No                   | Invia a Piteco      |   |
|                         | Batch group         |   |
|                         | Private             |   |
|                         | No                  |   |
|                         | Critical Job        |   |
|                         | No                  |   |
|                         | Monitoring category |   |
|                         | $\sim$              |   |

| Prepared by:          | Simone Rosati | Approved by: | [Manager]               | revision: | 0     |
|-----------------------|---------------|--------------|-------------------------|-----------|-------|
| Issued by:            | AGIC TECH     | Issue date:  | [Data<br>pubblicazione] | page:     | 12/33 |
| Confidentiality note: | Public        |              |                         |           |       |

#### 5.3 CUSTOMER SETTLEMENT EXPORT FLOW

The main aspects of customer settlement export flow are specular to the vendor payments export flow.

After posting the customer settlement through the appropriate journals ("Customer payment" journal type), the functionality through which, first of all, you have to create the data for the export from these journals, is accessible to the following path:

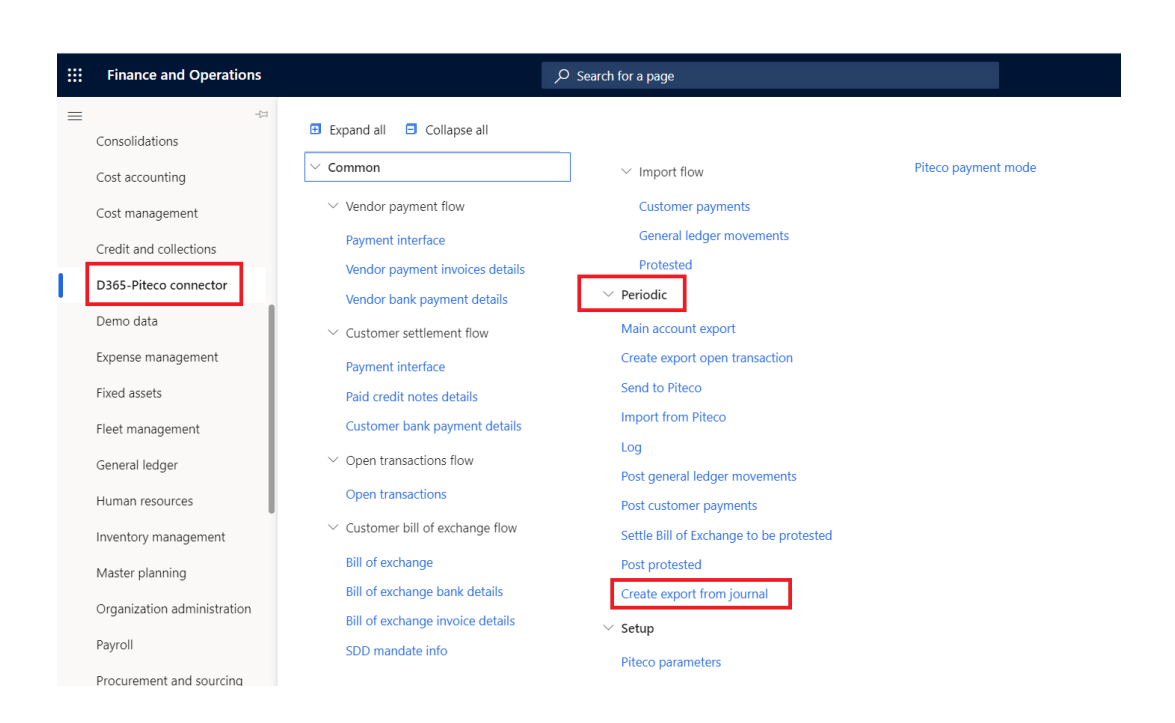

D365-Piteco connector --> Periodic ---> Create export from journal

Inside the form, it has to be selected the "Enter customer payments" option in "Journal Type" field, and then it's necessary to select "ok" to launch the creation of data from posted journals (it's possible to launch the functionality in batch too) selected in the series "from"...."to":

| Prepared by:          | Simone Rosati | Approved by: | [Manager]               | revision: | 0     |
|-----------------------|---------------|--------------|-------------------------|-----------|-------|
| Issued by:            | AGIC TECH     | Issue date:  | [Data<br>pubblicazione] | page:     | 13/33 |
| Confidentiality note: | Public        | 1            | P                       | 1         |       |

## PITECO CONNECTOR IMPLEMENTATION PROJECT

| Parameters                                                |                                             | ^ |
|-----------------------------------------------------------|---------------------------------------------|---|
| From journal num ITCO-000022 To journal num ITCO-000039 V | Journal type<br>Enter customer payments     |   |
| Run in the background                                     |                                             | ^ |
| Recurrence Alerts                                         |                                             |   |
| Batch processing No                                       | Task description<br>Crea export da giornale |   |
|                                                           | Batch group                                 |   |
|                                                           | No No                                       |   |
|                                                           | Critical Job                                |   |
|                                                           | Monitoring category                         |   |

The data created from the posted journals are accessible to the following path:

D365-Piteco connector  $\rightarrow$  Common  $\rightarrow$  Customer settlement flow

| Eiii Finance and Operations | ;                                                | $\mathcal P$ Search for a page          |                     |
|-----------------------------|--------------------------------------------------|-----------------------------------------|---------------------|
| = -                         | 🛱 🗄 Expand all 🗖 Collapse all                    |                                         |                     |
| Cash and bank management    | ✓ Common                                         | $\checkmark$ Import flow                | Piteco payment mode |
| Common                      | $\scriptstyle \checkmark$ Vendor payment flow    | Customer payments                       |                     |
| Consolidations              | Payment interface                                | General ledger movements<br>Protested   |                     |
| Cost accounting             | Vendor bank payment details                      | $\checkmark$ Periodic                   |                     |
| Cost management             | ✓ Customer settlement flow                       | Main account export                     |                     |
| Credit and collections      | Payment interface                                | Create export open transaction          |                     |
| D365-Piteco connector       | Paid credit notes details                        | Send to Piteco                          |                     |
| Demo data                   | Customer bank payment details                    | Import from Piteco                      |                     |
| Expense management          | $\checkmark$ Open transactions flow              | Log<br>Post general ledger movements    |                     |
| Fixed assets                | Open transactions                                | Post customer payments                  |                     |
| Fleet management            | ${}^{\checkmark}$ Customer bill of exchange flow | Settle Bill of Exchange to be protested |                     |
| General ledger              | Bill of exchange                                 | Post protested                          |                     |
| goi                         | Bill of exchange bank details                    | Create export from journal              |                     |
| Human resources             | Bill of exchange invoice details                 | ✓ Setup                                 |                     |
| Inventory management        | SDD mandate info                                 | Piteco parameters                       |                     |

| Prepared by:    | Simone Rosati | Approved by: | [Manager]      | revision: | 0     |
|-----------------|---------------|--------------|----------------|-----------|-------|
| Issued by:      | AGIC TECH     | Issue date:  | [Data          | page:     | 14/33 |
|                 |               |              | pubblicazione] |           |       |
| Confidentiality | Public        |              |                |           |       |
| note:           |               |              |                |           |       |

### PITECO CONNECTOR IMPLEMENTATION PROJECT

In particular, you can view, about vendor payments, three different kind of information, linked each other, in three different staging tables:

1. "Payment interface": you can see the information about customer account num, amount, sign (debit or credit), due date, number of entry about records, posting date, customer bank account number and its information such as cab or swift code and PITECO transcoding payment method code;

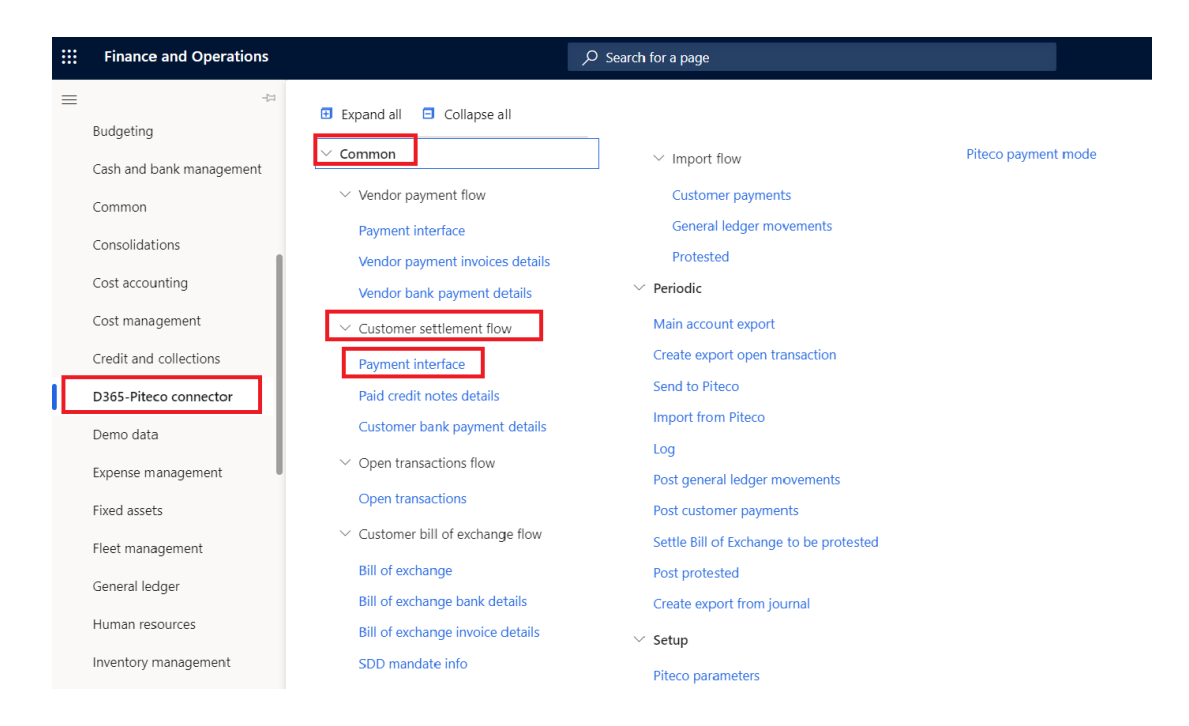

| 🖉 Edit | +  | New 🗊 Delete Option | ns 🔎     |                 |        |      |            |          |                |              | ×           | » (   | D 📭  | 0 5     |
|--------|----|---------------------|----------|-----------------|--------|------|------------|----------|----------------|--------------|-------------|-------|------|---------|
| Y      | Pa | yment interface     | 2        |                 |        |      |            |          |                |              |             |       |      |         |
|        | ~  | Customer code       | Amount   | Amount currence | y Curr | Sign | Due date   | Entry Nr | Exchange rate  | Exported     | Fiscal year | Std c | Curr | Pitec ( |
|        |    | ITCO-000002         | 4.880,00 | 4.880,00        | EUR    | А    | 14/07/2020 | 1        | 1,00000000000  | $\checkmark$ | 2020        | EUR   | EUR  | SE (    |
|        |    | ITCO-000004         | 5.500,00 | 5.500,00        | EUR    | А    | 14/07/2020 | 2        | 1,00000000000  | $\checkmark$ | 2020        | EUR   | EUR  | SE (    |
|        |    | ITCO-000004         | 5.500,00 | 5.500,00        | EUR    | А    | 14/07/2020 | 3        | 1,00000000000  | $\checkmark$ | 2020        | EUR   | EUR  | SE (    |
|        |    | ITCO-000004         | 5.500,00 | 5.500,00        | EUR    | А    | 14/07/2020 | 4        | 1,00000000000  | $\checkmark$ | 2020        | EUR   | EUR  | SE (    |
|        |    | ITCO-000002         | 4.751,90 | 4.751,90        | EUR    | А    | 14/07/2020 | 5        | 1,00000000000  | $\checkmark$ | 2020        | EUR   | EUR  | SE (    |
|        |    | ITCO-000004         | 4.585,00 | 4.585,00        | EUR    | А    | 14/07/2020 | 6        | 1,000000000000 | $\checkmark$ | 2020        | EUR   | EUR  | SE (    |
|        |    | ITCO-000002         | 5.572,96 | 5.572,96        | EUR    | А    | 15/07/2020 | 7        | 1,00000000000  | $\checkmark$ | 2020        | EUR   | EUR  | SE (    |
|        |    | ITCO-000004         | 2.000,00 | 2.000,00        | EUR    | А    | 15/07/2020 | 8        | 1,00000000000  | $\checkmark$ | 2020        | EUR   | EUR  | SE (    |
|        |    | ITCO-000003         | 5.781,58 | 5.059,14        | USD    | А    | 21/07/2020 | 9        | 0,875043752188 | $\checkmark$ | 2020        | EUR   | USD  | SE (    |
|        |    | ITCO-000002         | 5.572,96 | 5.572,96        | EUR    | А    | 15/07/2020 | 10       | 1,00000000000  | $\checkmark$ | 2020        | EUR   | EUR  | RB (    |
|        |    | ITCO-000004         | 2.000,00 | 2.000,00        | EUR    | А    | 15/07/2020 | 11       | 1,00000000000  | $\checkmark$ | 2020        | EUR   | EUR  | RB (    |
|        |    | ITCO-000003         | 5.781,58 | 5.059,14        | USD    | А    | 21/07/2020 | 12       | 0,875043752188 | $\checkmark$ | 2020        | EUR   | USD  | SE (    |
|        |    | ITCO-000002         | 5.572,96 | 5.572,96        | EUR    | А    | 15/07/2020 | 13       | 1,00000000000  | $\checkmark$ | 2020        | EUR   | EUR  | RB (    |
|        |    | ITCO-000004         | 2.000,00 | 2.000,00        | EUR    | А    | 15/07/2020 | 14       | 1,00000000000  | $\checkmark$ | 2020        | EUR   | EUR  | RB (    |
|        | _  | ITCO-000003         | 5.781.58 | 5.059.14        | USD    | А    | 21/07/2020 | 15       | 0.875043752188 | $\checkmark$ | 2020        | EUR   | USD  | SE (    |

| Prepared by:          | Simone Rosati | Approved by: | [Manager]               | revision: | 0     |
|-----------------------|---------------|--------------|-------------------------|-----------|-------|
| Issued by:            | AGIC TECH     | Issue date:  | [Data<br>pubblicazione] | page:     | 15/33 |
| Confidentiality note: | Public        |              |                         |           |       |

### PITECO CONNECTOR IMPLEMENTATION PROJECT

2. "Paid credit notes details": you can see the details information about the paid customer credit notes, that is the invoice voucher, the document number, the amount, the posting date, the due date, the sign (debit or credit), the currency, the header financial dimension values for the financial dimensions setup in the general parameters (see the dedicated document), the number entry of the record and the exchange rate;

| Finance and Op       | erations                         | $\mathcal P$ Search for a page          |                     |
|----------------------|----------------------------------|-----------------------------------------|---------------------|
| =                    | -🛱 🗄 Expand all 🗖 Collapse all   |                                         |                     |
| Accounts receivable  | × Common                         |                                         | Pitoco paymont modo |
| Asset management     | Common                           | ✓ Import flow                           | riteco payment mode |
| Audit workbench      | ✓ Vendor payment flow            | Customer payments                       |                     |
| Budgeting            | Payment interface                | General ledger movements                |                     |
| Cook and hards man   | Vendor payment invoices details  | Protested                               |                     |
| Cash and bank man    | Vendor bank payment details      | ✓ Periodic                              |                     |
| Common               | ✓ Customer settlement flow       | Main account export                     |                     |
| Consolidations       | Payment interface                | Create export open transaction          |                     |
| Cost accounting      | Paid credit notes details        | Send to Piteco                          |                     |
| Cost management      | Customer bank payment details    | Import from Piteco                      |                     |
| Credit and collectio | ✓ Open transactions flow         | Post general ledger movements           |                     |
| D265 Piteco conne    | Open transactions                | Post customer payments                  |                     |
| D365-Piteco conne    | ✓ Customer bill of exchange flow | Settle Bill of Exchange to be protested |                     |
| Demo data            | Bill of exchange                 | Post protested                          |                     |
| Expense manageme     | nt Bill of exchange bank details | Create export from journal              |                     |
| Fixed assets         | Bill of exchange invoice details | ✓ Setup                                 |                     |
| Fleet management     | SDD mandate info                 | Piteco parameters                       |                     |

| lit + | New 🗐 Delete 🛛 C | Options 🔎  |          |                             |             |                |        |               |              | * 0 👂         | )  |
|-------|------------------|------------|----------|-----------------------------|-------------|----------------|--------|---------------|--------------|---------------|----|
| Pa    | id credit note   | es details |          |                             |             |                |        |               |              |               |    |
| Ove   | erview           |            |          |                             |             |                |        |               |              |               |    |
| ~     | CDC              | Sign       | Entry Nr | Document exch rate Exported | Fiscal year | Document amour | nt Doc | Document date | Document num | Document num. |    |
|       | 011              | A          | 1        | ~                           | 2020        | 3.660,00       | EUR    | 14/07/2020    | SAL00000009  | SAL00000009   | 2  |
|       | 013              | A          | 2        | ~                           | 2020        | 5.500,00       | EUR    | 14/07/2020    | SAL00000011  | SAL00000011   | É  |
|       | 013              | A          | 3        | $\checkmark$                | 2020        | 5.500,00       | EUR    | 14/07/2020    | SAL00000011  | SAL00000011   | ľ  |
|       | 013              | A          | 4        | ~                           | 2020        | 5.500,00       | EUR    | 14/07/2020    | SAL00000011  | SAL00000011   | 1  |
|       |                  | A          | 5        | ~                           | 2020        | 4.751,90       | EUR    | 14/07/2020    | SAL00000014  | SAL00000014   | 1  |
|       | 013              | A          | 6        | ~                           | 2020        | 4.585,00       | EUR    | 14/07/2020    | SAL00000015  | SAL00000015   | ;  |
|       |                  | A          | 7        | ~                           | 2020        | 5.572,96       | EUR    | 15/07/2020    | SAL00000022  | SAL00000022   | 2  |
|       |                  | A          | 8        | $\checkmark$                | 2020        | 2.000,00       | EUR    | 15/07/2020    | SAL00000021  | SAL00000021   | I  |
|       |                  | A          | 9        | ~                           | 2020        | 5.781,58       | USD    | 21/07/2020    | SAL00000031  | SAL00000031   | ŗ, |
|       |                  | A          | 10       | $\checkmark$                | 2020        | 5.572,96       | EUR    | 15/07/2020    | SAL00000022  | SAL00000022   | 2  |
|       |                  | A          | 11       | ~                           | 2020        | 2.000,00       | EUR    | 15/07/2020    | SAL00000021  | SAL00000021   | 1  |
|       |                  | A          | 12       | $\checkmark$                | 2020        | 5.781,58       | USD    | 21/07/2020    | SAL00000031  | SAL00000031   | Ē  |
|       |                  | A          | 13       | $\checkmark$                | 2020        | 5.572,96       | EUR    | 15/07/2020    | SAL00000022  | SAL00000022   | 2  |
|       |                  | A          | 14       | $\checkmark$                | 2020        | 2.000,00       | EUR    | 15/07/2020    | SAL00000021  | SAL00000021   | I. |
|       |                  | A          | 15       | ~                           | 2020        | 5.781.58       | USD    | 21/07/2020    | SAL00000031  | SAL00000031   | Ē. |

| Prepared by:          | Simone Rosati | Approved by: | [Manager]               | revision: | 0     |
|-----------------------|---------------|--------------|-------------------------|-----------|-------|
| Issued by:            | AGIC TECH     | Issue date:  | [Data<br>pubblicazione] | page:     | 16/33 |
| Confidentiality note: | Public        | <u>.</u>     |                         |           |       |

### PITECO CONNECTOR IMPLEMENTATION PROJECT

3. "Customer bank payment details": you can see the details information about the banking aspects of the payment, that is the bank country, iban code, currency, registration number of bank account, the entry number of the record and the PITECO transcoding payment method code.

| <br>Finance and Operations                                                                                                    |                                                                                                    | $\wp$ Search for a page                                                                                                    |                     |
|----------------------------------------------------------------------------------------------------|----------------------------------------------------------------------------------------------------|----------------------------------------------------------------------------------------------------|---------------------|
| Finance and Operations         -ca         Budgeting         Cash and bank management         Consolidations         Cost accounting         Cost management         Credit and collections         D365-Pitecc connector         Demo data         Expense management         Fixed assets         Fleet management         General ledger | <ul> <li>Expand all</li> <li>Collapse all</li> <li>Common</li> <li>Vendor payment flow</li> <li>Payment interface</li> <li>Vendor payment invoices details</li> <li>Vendor payment invoices details</li> <li>Customer settlement flow</li> <li>Payment interface</li> <li>Paid credit notes details</li> <li>Customer bank payment details</li> <li>Customer bank payment details</li> <li>Open transactions flow</li> <li>Open transactions</li> <li>Customer bill of exchange flow</li> <li>Bill of exchange</li> <li>Bill of exchange</li> <li>Bill of exchange</li> </ul> | <ul> <li>Search for a page</li> <li>Import flow</li> <li>Customer payments</li> <li>General ledger movements</li> <li>Protested</li> <li>Periodic</li> <li>Main account export</li> <li>Create export open transaction</li> <li>Send to Piteco</li> <li>Import from Piteco</li> <li>Log</li> <li>Post general ledger movements</li> <li>Post general ledger movements</li> <li>Post customer payments</li> <li>Settle Bill of Exchange to be protested</li> <li>Post protested</li> <li>Create export from journal</li> </ul> | Piteco payment mode |
| Human resources<br>Inventory management                                                                                                    | Bill of exchange invoice details                                                                                                    | <ul> <li>Setup</li> <li>Piteco parameters</li> </ul>                                                                                                    |                     |

| + New 🗓 Delete | Options 🔎          |                   |                                  |                  | » 🛈 👂            |
|----------------|--------------------|-------------------|----------------------------------|------------------|------------------|
| Customer bar   | nk payment details |                   |                                  |                  |                  |
| ✓ Bank country | Customer code      | Entry Nr Exported | Fiscal year IBAN                 | Curr Pitec Com F | eco Posting date |
|                | ITCO-000002        | 1 🗸               | 2020 IT62W0300203280659695132795 | EUR SE ct 3      | 14/07/2020       |
|                | ITCO-000004        | 2 🗸               | 2020 IT77K0300203280994782775291 | EUR SE ct 3      | 14/07/2020       |
|                | ITCO-000004        | 3 🗸               | 2020 IT77K0300203280994782775291 | EUR SE ct 3      | 14/07/2020       |
|                | ITCO-000004        | 4 🗸               | 2020 IT77K0300203280994782775291 | EUR SE ct 3      | 14/07/2020       |
|                | ITCO-000002        | 5 🗸               | 2020                             | EUR SE ct 3      | 14/07/2020       |
|                | ITCO-000004        | 6 🗸               | 2020 IT77K0300203280994782775291 | EUR SE ct 3      | 14/07/2020       |
|                | ITCO-000002        | 7 🗸               | 2020 IT62W0300203280659695132795 | EUR SE ct 3      | 15/07/2020       |
|                | ITCO-000004        | 8 🗸               | 2020 IT77K0300203280994782775291 | EUR SE ct 3      | 15/07/2020       |
|                | ITCO-000003        | 9 🗸               | 2020 IT68D0300203280000400162854 | USD SE ct 3      | 21/07/2020       |
|                | ITCO-000002        | 10 🗸              | 2020 IT62W0300203280659695132795 | EUR RB ct 3      | 15/07/2020       |
|                | ITCO-000004        | 11 🗸              | 2020 IT77K0300203280994782775291 | EUR RB ct 3      | 15/07/2020       |
|                | ITCO-000003        | 12 🗸              | 2020 IT68D0300203280000400162854 | USD SE ct 3      | 21/07/2020       |
|                | ITCO-000002        | 13 🗸              | 2020 IT62W0300203280659695132795 | EUR RB ct 3      | 15/07/2020       |
|                | ITCO-000004        | 14 🗸              | 2020 IT77K0300203280994782775291 | EUR RB ct 3      | 15/07/2020       |
|                | ITCO-000003        | 15 🗸              | 2020 IT68D0300203280000400162854 | USD SE ct        | 21/07/2020       |

It's important to specify that, for each payment journal elaborated, they are created as many records as there are paid vendor invoices through the journal. Moreover there are common fields for the three staging tables such as entry number of the record, company Id, fiscal year, transcoding payment method code, currency and the exported flag, which indicates if the information was exported or not from D365 FFO.

| Prepared by:    | Simone Rosati | Approved by: | [Manager]      | revision: | 0     |
|-----------------|---------------|--------------|----------------|-----------|-------|
| Issued by:      | AGIC TECH     | Issue date:  | [Data          | page:     | 17/33 |
|                 |               |              | pubblicazione] |           |       |
| Confidentiality | Public        |              |                |           |       |
| note:           |               |              |                |           |       |

PITECO CONNECTOR IMPLEMENTATION PROJECT

After creating the export data, it's possible to send to Piteco the information to the following path:

#### Finance and Operations , O Search for a page $\equiv$ Expand all Scollapse all Consolidations Common Piteco payment mode ✓ Import flow Cost accounting $\checkmark$ Vendor payment flow Customer payments Cost management General ledger movements Payment interface Credit and collections Protested Vendor payment invoices details Periodic D365-Piteco connector Vendor bank payment details Main account export Customer settlement flow Demo data Create export open transaction Payment interface Expense management Send to Piteco Paid credit notes details Fixed assets Import from Piteco Customer bank payment details Fleet management Loa ✓ Open transactions flow Post general ledger movements General ledger Open transactions Post customer payments Human resources Customer bill of exchange flow Settle Bill of Exchange to be protested Inventory management Bill of exchange Post protested Master planning Bill of exchange bank details Create export from journal Bill of exchange invoice details Organization administration $\checkmark$ Setup SDD mandate info Pavroll Piteco parameters

#### D365-Piteco connector $\rightarrow$ Periodic $\rightarrow$ Send to Piteco

Inside the form, it's necessary to select the "Customer payments" option in "Flow" field, and then press "ok"; it's possible to launch in batch too:

| arameters  ow  Customer payments  un in the background  Recurrence Alerts  atch processing No  Batch group Private |                  |  |
|----------------------------------------------------------------------------------------------------|------------------|--|
| Flow<br>Customer payments                                                                                          | $\sim$           |  |
| Run in the background                                                                                              |                  |  |
| Recurrence Alerts                                                                                                  |                  |  |
| Batch processing                                                                                                   | Task description |  |
| No No                                                                                                    | Invia a Piteco   |  |
|                                                                                                    | Batch group      |  |
|                                                                                                    | Private          |  |
|                                                                                                    | No No            |  |
|                                                                                                    | Critical Job     |  |
|                                                                                                    | No               |  |
|                                                                                                    |                  |  |

Prepared by: Simone Rosati Approved by: [Manager] revision: 0 Issued by: AGIC TECH Issue date: [Data page: 18/33 pubblicazione] Confidentiality Public note:

OK

Cancel

### PITECO CONNECTOR IMPLEMENTATION PROJECT

#### 5.4 OPEN TRANSACTIONS EXPORT FLOW

The Piteco Connector allows to manage also the customer open transactions (customer invoices), that are sended to Piteco for posting the payments, and then they return in D365 FFO in the form of payments so that they are posted on this one.

After posting the customer invoices on D365 (both free text invoices and invoices related to sales orders), first it's necessary to export the data and information about posted transactions through the functionality at the following path:

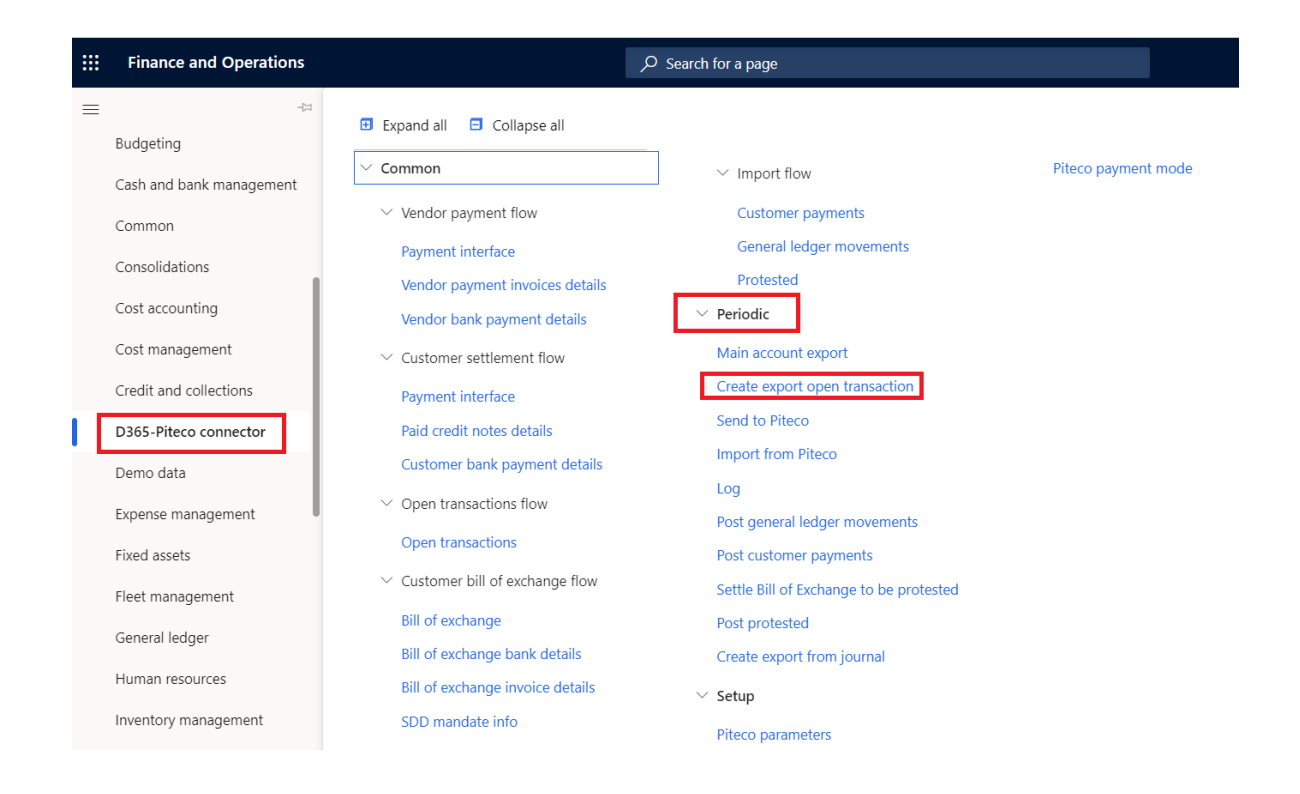

#### D365-Piteco connector $\rightarrow$ Periodic $\rightarrow$ Create export open transaction

Inside the form, it's necessary to choose the batch option or not and then press "Ok" to launch the creation of data.

| Prepared by:          | Simone Rosati | Approved by: | [Manager]               | revision: | 0     |
|-----------------------|---------------|--------------|-------------------------|-----------|-------|
| Issued by:            | AGIC TECH     | Issue date:  | [Data<br>pubblicazione] | page:     | 19/33 |
| Confidentiality note: | Public        | 1            | l                       | 1         |       |

### PITECO CONNECTOR IMPLEMENTATION PROJECT

| Run in the background            |                                    | ^ |
|----------------------------------|------------------------------------|---|
| Recurrence Alerts                |                                    |   |
| Batch processing                 | Task description                   |   |
| No No                            | Crea Export per Piteco             |   |
|                                  | Batch group                        |   |
|                                  | ~                                  |   |
|                                  | Private                            |   |
|                                  | No No                              |   |
|                                  | Critical Job                       |   |
|                                  | No No                              |   |
|                                  | Monitoring category                |   |
|                                  | $\sim$                             |   |
| Start date: 14/09/2020 (11:18:22 | ) (GMT) Coordinated Universal Time |   |

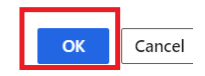

!

After the process of data creation is ended, it's possible to see the data created about open customer transactions at the following path:

### D365-Piteco connector $\rightarrow$ Common $\rightarrow$ Open transactions flow $\rightarrow$ Open transactions

| Prepared by:    | Simone Rosati | Approved by: | [Manager]      | revision: | 0     |
|-----------------|---------------|--------------|----------------|-----------|-------|
| Issued by:      | AGIC TECH     | Issue date:  | [Data          | page:     | 20/33 |
|                 |               |              | pubblicazione] |           |       |
| Confidentiality | Public        |              |                |           |       |
| note:           |               |              |                |           |       |

## PITECO CONNECTOR IMPLEMENTATION PROJECT

| Finance and Operations   |                                                      | √ Search for a page                     |                     |
|--------------------------|------------------------------------------------------|-----------------------------------------|---------------------|
| ≓                        | 🗄 Expand all 😑 Collapse all                          |                                         |                     |
| Accounts receivable      | ✓ Common                                             | i de la constat d'ann                   | Piteco payment mode |
| Asset management         | Common                                               | <ul> <li>Import now</li> </ul>          | ricco payment mode  |
| Audit workbench          | ✓ Vendor payment flow                                | Customer payments                       |                     |
|                          | Payment interface                                    | General ledger movements                |                     |
| Budgeting                | Vendor payment invoices details                      | Protested                               |                     |
| Cash and bank management | Vendor bank payment details                          | $\checkmark$ Periodic                   |                     |
| Common                   |                                                      | Main account export                     |                     |
| Consolidations           | Payment interface                                    | Create export open transaction          |                     |
| Cost accounting          | Paid credit notes details                            | Send to Piteco                          |                     |
|                          | Customer bank payment details                        | Import from Piteco                      |                     |
| Cost management          | Open transactions flow                               | Log                                     |                     |
| Credit and collections   |                                                      | Post general ledger movements           |                     |
| D365-Piteco connector    | Open transactions                                    | Post customer payments                  |                     |
| Demo data                | $\scriptstyle{lash}$ Customer bill of exchange flow | Settle Bill of Exchange to be protested |                     |
|                          | Bill of exchange                                     | Post protested                          |                     |
| Expense management       | Bill of exchange bank details                        | Create export from journal              |                     |
| Fixed assets             | Bill of exchange invoice details                     | $\checkmark$ Setup                      |                     |
| Fleet management         | SDD mandate info                                     | Piteco parameters                       |                     |

Inside the form you can see information about invoice amount, customer account number, the customer name, the currency, the sign (debit or credit), the posting date, the customer bank account IBAN code, the company Id, the invoice voucher and the transcoding Piteco payment method.

| Oper         | n transactions |                     |                                                                                                    |                 |      |                    |      |             |
|--------------|----------------|---------------------|----------------------------------------------------------------------------------------------------|-----------------|------|--------------------|------|-------------|
| Overview     |                | Descentions are set | Contraction of the second second second second second second second second second second second second second s | Comparing tops  | D    | Contanto constato  | fine | Description |
| ~            | 30 50          | 30.50               | ITCO_000001                                                                                                    | Conversion type | FLIR | Customer or vendor | Δ    | 01/01/2015  |
|              | 30,50          | 30,50               | ITCO-000001                                                                                                    | A               | EUR  | c                  | A    | 01/01/2017  |
| $\checkmark$ | 639,28         | 639,28              | ITCO-000001                                                                                                    | A               | EUR  | С                  | A    | 02/01/201   |
|              | 1.220,00       | 1.220,00            | ITCO-000001                                                                                                    | A               | EUR  | С                  | A    | 02/01/201   |
|              | 591,82         | 517,86              | ITCO-000003                                                                                                    | A               | USD  | С                  | A    | 21/07/202   |
|              | 3.448,00       | 3.448,00            | ITCO-000004                                                                                                    | A               | EUR  | С                  | D    | 03/08/202   |
|              | 122,00         | 122,00              | ITCO-000001                                                                                                    | А               | EUR  | С                  | A    | 30/03/2020  |
|              | 122,00         | 122,00              | ITCO-000001                                                                                                    | A               | EUR  | С                  | A    | 30/03/2020  |
|              | 122,00         | 122,00              | ITCO-000001                                                                                                    | A               | EUR  | С                  | A    | 30/03/2020  |
|              | 14.252,04      | 14.252,04           | ITCO-000001                                                                                                    | A               | EUR  | С                  | D    | 02/09/2020  |
|              | 14.252,04      | 14.252,04           | ITCO-000001                                                                                                    | A               | EUR  | С                  | D    | 02/09/202   |
|              | 97.003,42      | 97.003,42           | ITCO-000002                                                                                                    | A               | EUR  | С                  | D    | 03/09/202   |
|              | 5.054,46       | 4.298,01            | ITCO-000003                                                                                                    | A               | USD  | С                  | A    | 07/09/202   |
|              | 4.573,00       | 4.573,00            | ITCO-000004                                                                                                    | A               | EUR  | С                  | A    | 07/09/202   |

| Prepared by:          | Simone Rosati | Approved by: | [Manager]               | revision: | 0     |
|-----------------------|---------------|--------------|-------------------------|-----------|-------|
| Issued by:            | AGIC TECH     | Issue date:  | [Data<br>pubblicazione] | page:     | 21/33 |
| Confidentiality note: | Public        |              | passilearie]            | <u> </u>  |       |

### PITECO CONNECTOR IMPLEMENTATION PROJECT

Also for this kind of information, there are some fields that are common with these ones of the staging tables illustrated in the previous paragraphs such as entry number of the record, company Id, fiscal year, transcoding payment method code, currency and the exported flag, which indicates if the information was exported or not from D365 FFO.

After creating the export data, it's possible to send to Piteco the information to the following path:

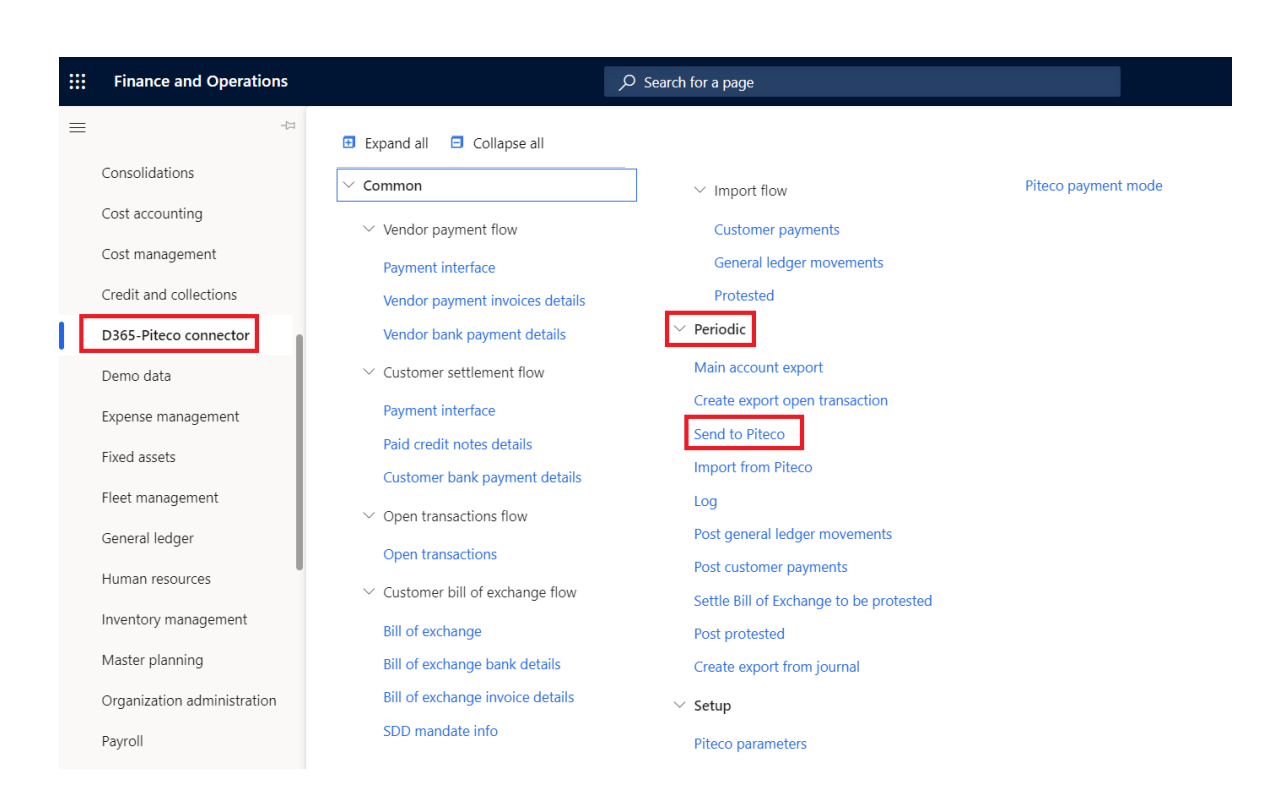

D365-Piteco connector  $\rightarrow$  Periodic  $\rightarrow$  Send to Piteco

Inside the form, it's necessary to select the "Open transactions" option in "Flow" field, and then press "ok"; it's possible to launch in batch too:

| Prepared by:    | Simone Rosati | Approved by: | [Manager]      | revision: | 0     |
|-----------------|---------------|--------------|----------------|-----------|-------|
| Issued by:      | AGIC TECH     | Issue date:  | [Data          | page:     | 22/33 |
|                 |               |              | pubblicazione] |           |       |
| Confidentiality | Public        |              |                |           |       |
| note:           |               |              |                |           |       |

### PITECO CONNECTOR IMPLEMENTATION PROJECT

| Parameters                |                     | ^ |
|---------------------------|---------------------|---|
| Flow<br>Open transactions | $\sim$              |   |
| Run in the background     |                     | ^ |
| Recurrence Alerts         |                     |   |
| Batch processing          | Task description    |   |
| No No                     | Invia a Piteco      |   |
|                           | Batch group         |   |
|                           | Private             |   |
|                           | No No               |   |
|                           | Critical Job        |   |
|                           | ( No                |   |
|                           | Monitoring category |   |
|                           | $\sim$              |   |

#### 5.5 CUSTOMER BILL OF EXCHANGE EXPORT FLOW

Other export flow of the connector is about the customer bill of exchange, that are sended to Piteco and then return to D365 FFO in the form of customer payments or protested bill of exchange.

After posting the customer bill of exchange through the appropriate journals ("Customer draw bill of exchange" journal type), the functionality through which, first of all, you have to create the data for the export from these journals, is accessible to the following path:

#### D365-Piteco connector --> Periodic ---> Create export from journal

| Prepared by:    | Simone Rosati | Approved by: | [Manager]      | revision: | 0     |
|-----------------|---------------|--------------|----------------|-----------|-------|
| Issued by:      | AGIC TECH     | Issue date:  | [Data          | page:     | 23/33 |
|                 |               |              | pubblicazione] |           |       |
| Confidentiality | Public        |              |                |           |       |
| note:           |               |              |                |           |       |

## PITECO CONNECTOR IMPLEMENTATION PROJECT

| Finance and Operations       |                                                                | , ♀ Search for a page                   |                     |
|------------------------------|----------------------------------------------------------------|-----------------------------------------|---------------------|
| -12<br>Consolidations        | Expand all      Collapse all                                   |                                         |                     |
| Cost accounting              | ∨ Common                                                       | $\checkmark$ Import flow                | Piteco payment mode |
| Cost management              | $\scriptstyle \checkmark$ Vendor payment flow                  | Customer payments                       |                     |
| Credit and collections       | Payment interface                                              | General ledger movements                |                     |
| D365-Piteco connector        | Vendor payment invoices details<br>Vendor bank payment details | Protested<br>V Periodic                 |                     |
| Demo data                    | ✓ Customer settlement flow                                     | Main account export                     |                     |
| Expense management           | Payment interface                                              | Create export open transaction          |                     |
| Fixed assets                 | Paid credit notes details                                      | Send to Piteco                          |                     |
| Fleet management             | Customer bank payment details                                  | Import from Piteco                      |                     |
| General ledger               | ${}^{\checkmark}$ Open transactions flow                       | Log                                     |                     |
| Human resources              | Open transactions                                              | Post general ledger movements           |                     |
| Inventory management         |                                                                | Settle Bill of Exchange to be protested |                     |
| Master planning              | Bill of exchange                                               | Post protested                          |                     |
| Ossesiesties educisietesties | Bill of exchange bank details                                  | Create export from journal              |                     |
| organization administration  | Bill of exchange invoice details                               | ✓ Setup                                 |                     |
| Payroll                      | SDD mandate info                                               | Piteco parameters                       |                     |
| Procurement and sourcing     |                                                                | ricco parameters                        |                     |

Inside the form, it has to be selected the "Bill of exchange draw" option in "Journal Type" field, and then it's necessary to select "ok" to launch the creation of data from posted journals (it's possible to launch the functionality in batch too) selected in the series "from"...."to":

(

| Parameters                                          |                                             | ^ |
|-----------------------------------------------------|---------------------------------------------|---|
| From journal num<br>ITCO-000170 V<br>To journal num | Journal type<br>Bill of exchange draw       |   |
| Run in the background                               |                                             | ^ |
| Recurrence Alerts                                   |                                             |   |
| Batch processing No                                 | Task description<br>Crea export da giornale |   |
|                                                     | Batch group                                 |   |
|                                                     | Private No                                  |   |
|                                                     | Critical Job                                |   |
|                                                     | Monitoring category                         |   |

| Prepared by:    | Simone Rosati | Approved by: | [Manager]      | revision: | 0     |
|-----------------|---------------|--------------|----------------|-----------|-------|
| Issued by:      | AGIC TECH     | Issue date:  | [Data          | page:     | 24/33 |
|                 |               |              | pubblicazione] |           |       |
| Confidentiality | Public        |              |                |           |       |
| note:           |               |              |                |           |       |

### PITECO CONNECTOR IMPLEMENTATION PROJECT

The data created from the posted journals are accessible to the following path:

| <b>Finance and Operations</b> |                                                    | $\rho$ Search for a page                |                     |
|-------------------------------|----------------------------------------------------|-----------------------------------------|---------------------|
| ₽-                            | Expand all  Collapse all                           |                                         |                     |
| Accounts receivable           | ✓ Common                                           | ∽ Import flow                           | Piteco payment mode |
| Asset management              | ✓ Vendor payment flow                              | Customer payments                       |                     |
| Audit workbench               | Payment interface                                  | General ledger movements                |                     |
| Budgeting                     | Vendor payment invoices details                    | Protested                               |                     |
| Cash and bank management      | Vendor bank payment details                        | $\sim$ Periodic                         |                     |
| Common                        |                                                    | Main account export                     |                     |
| Consolidations                | Payment interface                                  | Create export open transaction          |                     |
| Cost accounting               | Paid credit notes details                          | Import from Piteco                      |                     |
| Cost management               | Customer bank payment details                      | Log                                     |                     |
| Credit and collections        | <ul> <li>Open transactions flow</li> </ul>         | Post general ledger movements           |                     |
| D365-Piteco connector         | Open transactions                                  | Post customer payments                  |                     |
| Demo data                     | <ul> <li>Customer bill of exchange flow</li> </ul> | Settle Bill of Exchange to be protested |                     |
| Expense management            | Bill of exchange bank details                      | Post protested                          |                     |
| Fixed assets                  | Bill of exchange invoice details                   | Setup                                   |                     |
| Fleet management              | SDD mandate info                                   | Piteco parameters                       |                     |

#### D365-Piteco connector --> Common --> Customer bill of exchange flow

In particular, you can view, about customer bills of exchange, four different kind of information, linked each other, in four different staging tables:

1. "Bill of exchange": you can see information about the number of the posting journal, the bill amount, the due date, the exchange rate, the customer account number, the sing, the information about customer bank account, the transcoding Piteco payment method code and the posting date.

| Prepared by:          | Simone Rosati | Approved by: | [Manager]               | revision: | 0     |
|-----------------------|---------------|--------------|-------------------------|-----------|-------|
| Issued by:            | AGIC TECH     | Issue date:  | [Data<br>pubblicazione] | page:     | 25/33 |
| Confidentiality note: | Public        |              |                         |           |       |

## PITECO CONNECTOR IMPLEMENTATION PROJECT

|        |             | Finance and Operatio                                                                                                    | ns                                                                                                    |                                                                                                    |                                                                                             | e کر       | earch for a page                                                                                                    |                |      |        |
|--------|-------------|----------------------------------------------------------------------------------------------------|----------------------------------------------------------------------------------------------------|----------------------------------------------------------------------------------------------------|---------------------------------------------------------------------------------------------|------------|----------------------------------------------------------------------------------------------------|----------------|------|--------|
|        |             | Budgeting<br>Cash and bank management<br>Common<br>Consolidations<br>Cost accounting<br>Cost accounting<br>Cost management<br>Credit and collections<br>D365-Piteco connector<br>Demo data<br>Expense management<br>Fixed assets<br>Fleet management<br>General ledger<br>Human resources<br>Inventory management | -t≓<br>■ Expand i<br>✓ Common<br>Vend<br>Vend<br>Vend<br>Vend<br>Vend<br>Vend<br>Vend<br>Custo<br>Paym<br>Paid o<br>Custo<br>Custo<br>Bill of<br>Bill of<br>SDD o | all Collap<br>or payment flor<br>ent interface<br>or payment inv<br>or bank payme<br>mer settlemen<br>ent interface<br>credit notes de<br>mer bank payr<br>transactions fl<br>transactions<br>mer bill of exc<br>exchange ban<br>exchange ban<br>exchange ban | w voices details nt details t flow tails nent details low hange flow k details oice details |            | <ul> <li>Import flow         <ul> <li>Customer payments</li> <li>General ledger movements</li> <li>Protested</li> </ul> </li> <li>Periodic         <ul> <li>Main account export</li> <li>Create export open transaction</li> <li>Send to Piteco</li> <li>Import from Piteco</li> <li>Log</li> <li>Post general ledger movements</li> <li>Post customer payments</li> <li>Settle Bill of Exchange to be protested</li> <li>Post protested</li> <li>Create export from journal</li> <li>Setup</li> <li>Piteco parameters</li> </ul> </li> </ul> | Piteco payment | mode |        |
| C Edit | + New De    | elete Options $P$                                                                                                    |                                                                                                    |                                                                                                    |                                                                                             |            |                                                                                                    | ∞ (            |      | 0 6    |
|        | Bill of exc | hange                                                                                                    |                                                                                                    |                                                                                                    |                                                                                             |            |                                                                                                    |                |      |        |
|        |             |                                                                                                    | 0.11                                                                                                    | 6. LL 18                                                                                                    |                                                                                             | <b>D</b>   |                                                                                                    |                |      |        |
|        | EA-000001   | number                                                                                                    | 9.817,34                                                                                                    | 9.817,34                                                                                                    | EUR                                                                                         | 14/07/2020 | 1,0000000000 14/07/2020                                                                                                    | ITCO-000002    | ADI  | vend   |
|        | EA-000002   |                                                                                                    | 4.569,00                                                                                                    | 4.569,00                                                                                                    | EUR                                                                                         | 14/07/2020 | 1,0000000000 15/07/2020                                                                                                    | ITCO-000004    |      |        |
|        | EA-000004   |                                                                                                    | 1.000,00                                                                                                    | 1.000,00                                                                                                    | EUR                                                                                         | 14/07/2020 | 1,00000000000 15/07/2020                                                                                                    | ITCO-000004    |      | - II   |
|        | EA-000005   |                                                                                                    | 4.000,00                                                                                                    | 4.000,00                                                                                                    | EUR                                                                                         | 14/07/2020 | 1,0000000000 15/07/2020                                                                                                    | ITCO-000004    |      | - II   |
|        | EA-000006   |                                                                                                    | 7.279,74                                                                                                    | 7.279,74                                                                                                    | EUR                                                                                         | 14/07/2020 | 1,0000000000 15/07/2020                                                                                                    | ITCO-000002    | 0300 | 2 CUS  |
|        | EF_000001   |                                                                                                    | 2.860,90                                                                                                    | 2.503,41                                                                                                    | USD                                                                                         | 21/07/2020 | 0,875043752188 21/07/2020                                                                                                    | ITCO-000003    |      | ITBar  |
|        | EF_000002   |                                                                                                    | 8.355,78                                                                                                    | 7.311,67                                                                                                    | USD                                                                                         | 21/07/2020 | 0,875043752188 21/07/2020                                                                                                    | ITCO-000003    |      | ITBar  |
|        | EF_000003   |                                                                                                    | 1.220,00                                                                                                    | 1.220,00                                                                                                    | EUR                                                                                         | 31/07/2020 | 1,0000000000 31/07/2020                                                                                                    | ITCO-000002    | 0300 | 2 CUS  |
|        | EF_000004   |                                                                                                    | 3.050,00                                                                                                    | 3.050,00                                                                                                    | EUR                                                                                         | 15/07/2020 | 1,0000000000 04/08/2020                                                                                                    | ITCO-000002    | 0300 | 2 CUS  |
|        | EF_000005   |                                                                                                    | 3.660,00                                                                                                    | 3.660,00                                                                                                    | EUR                                                                                         | 15/07/2020 | 1,0000000000 07/08/2020                                                                                                    | ITCO-000002    | 0300 | 2 CUS  |
|        | EF_000005   |                                                                                                    | 3.660,00                                                                                                    | 3.660,00                                                                                                    | EUR                                                                                         | 15/07/2020 | 1,0000000000 07/08/2020                                                                                                    | ITCO-000002    | 0300 | 2 CUS  |
|        | EF_000006   |                                                                                                    | 122,00                                                                                                    | 122,00                                                                                                    | EUR                                                                                         | 10/02/2017 | 1,0000000000 26/08/2020                                                                                                    | ITCO-000001    |      |        |
|        | EF_000007   |                                                                                                    | 122,00                                                                                                    | 122,00                                                                                                    | EUR                                                                                         | 10/02/2017 | 1,0000000000 28/08/2020                                                                                                    | ITCO-000001    |      |        |
|        | EF_000008   |                                                                                                    | 122,00                                                                                                    | 122,00                                                                                                    | EUR                                                                                         | 14/07/2020 | 1,000000000 28/08/2020                                                                                                    | ITCO-000001    | 0200 | 2 CUC. |
|        | EA-000001   |                                                                                                    | 9.017.34                                                                                                    | 9.017.54                                                                                                    | EUK                                                                                         | 14/07/2020 | 1.0000000000 14/0//2020                                                                                                    | 1100-000002    | 0300 | 2 005  |

2. "Bill of exchange bank details": they are created all the information about banking and financial aspects, such as the IBAN code, the bank account number and the customer account number.

| Prepared by:    | Simone Rosati | Approved by: | [Manager]      | revision: | 0     |
|-----------------|---------------|--------------|----------------|-----------|-------|
| Issued by:      | AGIC TECH     | Issue date:  | [Data          | page:     | 26/33 |
|                 |               |              | pubblicazione] |           |       |
| Confidentiality | Public        |              |                |           |       |
| note:           |               |              |                |           |       |

## PITECO CONNECTOR IMPLEMENTATION PROJECT

| 4         Common         Piteco payment mode           Common          Mangament         Catanar bank mangament         Catanar bank mangament          Mandac bank payment indeface         Catanar payment indeface         Periodic           Second bank         Periodic              Second bank         Periodic             Second bank         Periodic              Second bank         Periodic              Second bank         Periodic              Second bank         Periodic              Second bank         Periodic              Second bank         Periodic             Second bank          Second bank         Second bank          Second bank         Second bank         Second bank         Second bank         Second bank         Second bank         Second bank         Second bank         Second bank         Second bank         Second bank         Second bank         Second bank<                                                                                                    |                                                                                                    |                                                                                                    |                                                                                                    | , ,,,,,,,,,,,,,,,,,,,,,,,,,,,,,,,,,,,,,                                                                                                    |                                                                                                    |                                                                                          |                                                                                                    |                 |                                                                                                    |
|----------------------------------------------------------------------------------------------------|----------------------------------------------------------------------------------------------------|----------------------------------------------------------------------------------------------------|----------------------------------------------------------------------------------------------------|----------------------------------------------------------------------------------------------------|----------------------------------------------------------------------------------------------------|------------------------------------------------------------------------------------------|----------------------------------------------------------------------------------------------------|-----------------|----------------------------------------------------------------------------------------------------|
| Cash and bark management     Common     Import flow     Piteco payment mode       Consolidations     Vendor payment flow     Customer payments     General ledger movements       Cost accounting     Vendor payment timoles details     Protested     Feriodic       Cost accounting     Customer settlement flow     Castomer payments     General ledger movements       Data accounte settlement flow     Payment interface     Send to Piteco     Send to Piteco       Data accounte settlement flow     Castomer payment     General ledger movements     Send to Piteco       Data accounte bark payment details     Cost paragement     General ledger movements     Post general ledger movements       Fised assets     Customer bark payment details     Log     Send to Piteco     Send to Piteco       Fised assets     Customer bark payment details     Log     Send to Piteco     Send to Piteco       Bill of exchange     Bill of exchange flow     Send to Piteco     Send to Piteco     Send to Piteco       Bill of exchange     Bill of exchange     Post general ledger movements     Sette Bill of Exchange to portested     Post general ledger       Bill of exchange     Bill of exchange     Soft parameters     Sette Bill of Exchange to portested     Post protested     Sette Bill of Exchange     Sette Bill of Exchange     Sette Bill of Exchange     Sette Bill of Exchange     Sette Bil                                                                                                    | Pudaotina                                                                                                    | -12                                                                                                    | Expand all 🗧 Collapse all                                                                                                    |                                                                                                    |                                                                                                    |                                                                                          |                                                                                                    |                 |                                                                                                    |
| Common <ul></ul>                                                                                                    | Cosh and bank ma                                                                                                    | ~                                                                                                    | ′ Common                                                                                                    | ✓ Import                                                                                                    | flow                                                                                                    |                                                                                          |                                                                                                    | Piteco pa       | ayment mode                                                                                          |
| Common         Payment interface         General ledger movements         Set in the set in the set in t | Cash and bank ma                                                                                                    | nagement                                                                                                    | ✓ Vendor payment flow                                                                                                    | Custon                                                                                                    | ner payments                                                                                             |                                                                                          |                                                                                                    |                 |                                                                                                    |
| Consolidations       Vinder payment invoices details       Protected         Cost accounting       Vinder payment invoices details       Periodic         Cost accounting       Customer settlement flow       Main account export         Create aport open transaction       Payment interface       Send to Pitco         Demo data       Customer settlement flow       Post settle       Send to Pitco         Demo data       Customer bank payment details       Cog       Post settle       Send to Pitco         Expense management       Open transactions       Post settle Bill of Exchange flow       Post settle Bill of Exchange to be protested       Bill of exchange flow       Settle Bill of Exchange to be protested       Bill of exchange flow       Settle Bill of Exchange to be protested       Bill of exchange flow       Settle Bill of Exchange to be protested       Bill of exchange flow       Settle Bill of Exchange to be protested       Settle Bill of Exchange to be protested       Settle Bill of Exchange to be protested       Settle Bill of Exchange to be protested       Settle Bill of Exchange to be protested       Settle Bill of Exchange to be protested       Settle Bill of Exchange to be protested       Settle Bill of Exchange to be protested       Settle Bill of Exchange to be protested       Settle Bill of Exchange to be protested       Settle Bill of Exchange to be protested       Settle Bill of Exchange to be protested       Settle Bill of Exchange to be protested       Settle Bill o                                                                                                    | Common                                                                                                    |                                                                                                    | Payment interface                                                                                                    | Genera                                                                                                    | l ledger movem                                                                                           | ients                                                                                    |                                                                                                    |                 |                                                                                                    |
| Cost accounting         Vendor bank payment details              Periodic               Cast export open transaction               Payment interface             Payment interface             Payment interfac                                                  | Consolidations                                                                                                    |                                                                                                    | Vendor payment invoices details                                                                                                    | Protest                                                                                                    | ed                                                                                                    |                                                                                          |                                                                                                    |                 |                                                                                                    |
| Cost management <ul> <li>Customer settlement flow</li> <li>Main account export</li> <li>Create export open transaction</li> <li>Payment interface</li> <li>Send to Phaco</li> <li>Payment interface</li> <li>Send to Phaco</li> <li>Payment interface</li> <li>Send to Phaco</li> <li>Payment interface</li> <li>Send to Phaco</li> <li>Payment interface</li> <li>Send to Phaco</li> <li>Payment interface</li> <li>Send to Phaco</li> <li>Payment interface</li> <li>Send to Phaco</li> <li>Payment interface</li> <li>Send to Phaco</li> <li>Payment interface</li> <li>Payment interface</li></ul>                                                                                                    | Cost accounting                                                                                                    |                                                                                                    | Vendor bank navment details                                                                                                    | $^{\vee}$ Periodic                                                                                                    |                                                                                                    |                                                                                          |                                                                                                    |                 |                                                                                                    |
| Credit and collections         Payment interface         Credit export open transaction         Import from Piteco           Dass-Piteco connector         Paid credit notes details         Log         Post general ledger movements         Post general ledger movements         Po                                                                                                    | Cost management                                                                                                    |                                                                                                    | Customer settlement flow                                                                                                    | Main acco                                                                                                    | unt export                                                                                               |                                                                                          |                                                                                                    |                 |                                                                                                    |
| Catch and Contectors       Payment interface       Send to Pileco         Da65-Piteco connector       Paid credit notes datals       Import from Piteco         Demo data       Log         Expense management       Open transactions flow       Post general ledger movements         Open transactions       Post customer payments       Settie Bill of exchange to be protested         Bill of exchange       Bill of exchange invoice details       Create export from journal         Human resources       Bill of exchange invoice details       Settie Bill of Exchange to be protested         Inventory management       SDD mandate info       Piteco parameters         Vor       Optors       P       200         Costomer bank payment details       Bill of exchange invoice details       Settie Bill of Exchange to be protested         Inventory management       SDD mandate info       Piteco parameters         Vor       2       200       Exe Accons       Protested         Inventory       1       2       200       Exe Accons       Protested       Settie Status         Inco-00002       1       2       200       Exe Accons       Protested       Settie Status       Settie Status       Settie Status       Settie Status       Settie Status       Setup         Inco-000                                                                                                    | Cradit and collection                                                                                                    | ans                                                                                                    | <ul> <li>Customer settlement flow</li> </ul>                                                                                                    | Create exc                                                                                                    | ort open transa                                                                                          | iction                                                                                   |                                                                                                    |                 |                                                                                                    |
| DB35-Price connector       Paid credit notes details       Import from Pitco         Demo data       Customer bank payment details       Log         Expense management       Open transactions flow       Post general ledger movements       Post general ledger movements         Filed management       Bill of exchange flow       Settle Bill of Exchange to be protested       Post protested         Bill of exchange       Bill of exchange bank details       Create export from journal       Very settle         Bill of exchange bank details       Bill of exchange bank details       Very settle       Very settle       Very settle         Inventory management       Bill of exchange bank details       Very settle       Very settle <td>credit and collection</td> <td>5115</td> <td>Payment interface</td> <td>Send to Pi</td> <td>teco</td> <td></td> <td></td> <td></td> <td></td>                                                                                                    | credit and collection                                                                                                    | 5115                                                                                                    | Payment interface                                                                                                    | Send to Pi                                                                                                    | teco                                                                                                    |                                                                                          |                                                                                                    |                 |                                                                                                    |
| Demo data         Custome bank payment details         Log           Expense management         Open transactions flow         Post general ledger movements         Post general ledger movements           Field assets         ✓ Customer bill of exchange flow         Bill of exchange flow         Settle Bill of Exchange to be protested         Post general ledger movements           Field assets         ✓ Customer bank payment details         Settle Bill of Exchange to be protested         Post general ledger movements           Human resources         Bill of exchange bank details         Bill of exchange bank details         Post protested         Create export from journal           Inventory management         SDD mandate info         Piteco parameters         * setup           Inventory management         Top with the come in the come in the                                                                                                    | D365-Piteco conn                                                                                                    | ector                                                                                                    | Paid credit notes details                                                                                                    | Import fro                                                                                                    | m Piteco                                                                                                 |                                                                                          |                                                                                                    |                 |                                                                                                    |
| Expense management <ul> <li>Open transactions flow</li> <li>Post general ledger movements</li> <li>Post general ledger movements</li> <li>Post customer payments</li> <li>Settle Bill of Exchange to be protested</li> <li>Bill of exchange flow</li> <li>Bill of exchange flow</li> <li>Bill of exchange flow</li> <li>Bill of exchange flow</li> <li>Bill of exchange flow</li> <li>Bill of exchange flow</li> <li>Bill of exchange flow</li> <li>Bill of exchange flow</li> <li>Bill of exchange flow</li> <li>Bill of exchange flow</li> <li>SobD mandate info</li> </ul> Post protested     Create export from journal     Post protested               Inventory management             SobD mandate info             Piteco parameters <li>SobD mandate info</li> <li>Piteco parameters</li> roco         Externer account         Externer         Externer 4         Externer 4         Externer 4         Externer 4         Pitel oparter         Itel account         Externer 4         Externer 4                                                                                                    | Demo data                                                                                                    |                                                                                                    | Customer bank payment details                                                                                                    | Log                                                                                                    |                                                                                                    |                                                                                          |                                                                                                    |                 |                                                                                                    |
| Fixed assets       Open transactions       Post customer payments         General ledger       Bill of exchange flow       Settle Bill of Exchange to be protested         Human resources       Bill of exchange invoice details       Post protested         Inventory management       SDD mandate info       Piteco parameters         Cotemer account       Text Monther Payment       SDD mandate info         Cotemer account       Text Monther Payment       Settle Bill of Exchange to be protested         Cotemer account       Text Monther Payment       Settle Bill of Exchange to be protested         Cotemer account       Text Monther Payment       Settle Bill of Exchange to be protested         Cotemer account       Text Monther Payment Monther Payment Mon                                                                                                    | Expense managem                                                                                                    | ient                                                                                                    |                                                                                                    | Post gener                                                                                                    | al ledger move                                                                                           | monts                                                                                    |                                                                                                    |                 |                                                                                                    |
| Field management       Customer bill of exchange flow       Settle Bill of Exchange to be protested         General ledger       Bill of exchange bank details       Settle Bill of Exchange to be protested         Human resources       Bill of exchange invoice details       Settle Bill of Exchange to be protested         Inventory management       SDD mandate info       Yetco parameters         New       Detete       Options       P         Catage space in the exchange invoice details       Status       Setup         New       Detete       Options       P                                                                                                    | Fixed assets                                                                                                    |                                                                                                    | Open transactions                                                                                                    | Post custo                                                                                                    | mer navments                                                                                             | mento                                                                                    |                                                                                                    |                 |                                                                                                    |
| Fried management       Bill of exchange       Post protested       Create export from journal         Human resources       Bill of exchange invoice details       SDD mandate info       Setup         Inventory management       SDD mandate info       Piteco parameters       Setup         New       Detet       Options       P       Setup         Inventory management       SDD mandate info       Piteco parameters       Setup         Inventory management       SDD mandate info       Piteco parameters       Setup         Inventory management       SDD mandate info       Setup       Piteco parameters       Setup         Inventory management       SDD mandate info       Piteco parameters       Setup       Setup <td< td=""><td></td><td></td><td><math>{}^{\checkmark}</math> Customer bill of exchange flow</td><td>Settle Bill</td><td>of Exchange to I</td><td>be prot</td><td>ested</td><td></td><td></td></td<>                                                                                                    |                                                                                                    |                                                                                                    | ${}^{\checkmark}$ Customer bill of exchange flow                                                                                                    | Settle Bill                                                                                                    | of Exchange to I                                                                                         | be prot                                                                                  | ested                                                                                                    |                 |                                                                                                    |
| General ledger       Bill of exchange bank details       Create export from journal         Human resources       Bill of exchange bank details       Setup         Bill of exchange invoice details       SDD mandate info       Piteco parameters         New       Options       P       Image invoice details       Setup         Piteco parameters       Piteco parameters       Image invoice details       Setup         New       Deters       P       Image invoice details       Setup         Incomose       Sub andate info       Piteco parameters       Image invoice details       Setup         Incomose       Sub account       Entry Nr. Exported       Fite approxem       Fite approxem       Image invoice details       Image invoice details                                                                                                    | Fleet management                                                                                                    | -                                                                                                    | Bill of exchange                                                                                                    | Post prote                                                                                                    | sted                                                                                                    | be pro                                                                                   | .cotod                                                                                                    |                 |                                                                                                    |
| Human resources       Bill of exchange invoice details       Setup         SDD mandate info       Piteco parameters         New © petros P                                                                                                    | General ledger                                                                                                    |                                                                                                    | Bill of exchange bank details                                                                                                    | Create exc                                                                                                    | ort from journa                                                                                          | il.                                                                                      |                                                                                                    |                 |                                                                                                    |
| Inventory management         SDD mandate info         Piteco parameters           New         © Detete         Options         P <ul> <li>Piteco parameters</li> <li>Piteco parameters</li> <li>Pit</li></ul>                                                                                                    | Human resources                                                                                                    |                                                                                                    | Bill of exchange invoice details                                                                                                    | create exp                                                                                                    | lore ir oni journa                                                                                       |                                                                                          |                                                                                                    |                 |                                                                                                    |
| New Cotton         Piteco parameters           Piteco parameters         Piteco parameters           New Cotton         Piteco parameters           Cotton         Piteco parameters           Of exchange bank details         Piteco parameters           New Cotton         Bank account         Entry Nr. Experted         Piteco year IIAN         Curr         Payment number         Payment voucher           Cotton         1         2020         EUR         SAL000000         1         2020         EUR         SAL000000         1           TCC-00002         1         V         2020         EUR         SAL000000         1           TCC-00002         1         V         2020         EUR         SAL000000         1           TCC-00002         6         V         2020         EUR         SAL000000         1           TCC-00002         659695132795         5         V         2020         TERM 300023280659695132795         EUR         SAL000000         1           TCC-00002         659695132795         5         V         2020         TERM 30002328065995132795         EUR         SAL000000         1           TCC-00002         659695132795         9         V         2020                                                                                                    | Inventory manager                                                                                                    | ment                                                                                                    | SDD mandate info                                                                                                    | ✓ Setup                                                                                                    |                                                                                                    |                                                                                          |                                                                                                    |                 |                                                                                                    |
| Num         Options         Options         Op                                                                                                    |                                                                                                    |                                                                                                    |                                                                                                    |                                                                                                    |                                                                                                    |                                                                                          |                                                                                                    |                 |                                                                                                    |
| Il of exchange bank details           striver           Customer account         Bank account         Entry Ir         Exported         Piscal year         IBAN         Curr.         Pryment number         Psyment voucher           TrC0-00002         1         V         2020         EUR         SAL000000         1         1         Curr.         Psyment number         Psyment voucher         1         1         1         2020         EUR         SAL000000         1         1         1         2         2020         EUR         SAL000000         1         1         1         2         2020         EUR         SAL000000         1         1         1         2         2020         EUR         SAL000000         1         1         1         2         2020         EUR         SAL000000         1         1         1         2         2020         ITG2/V030023280059695132795         EUR         SAL000000         1         1         1         2         2020         ITG2/V030023280059695132795         EUR         SAL000000         1         1         1         1         2         2020         ITG2/V030023280059695132795         EUR         SAL0000000         1         1         1                                                                                                    |                                                                                                    |                                                                                                    |                                                                                                    |                                                                                                    |                                                                                                    |                                                                                          |                                                                                                    |                 |                                                                                                    |
| ITCO-00002         I         ✓         2020         EUR         SAL000000           ITCO-00004         2         ✓         2020         EUR         SAL000000           ITCO-00004         3         ✓         2020         EUR         SAL000000           ITCO-00004         3         ✓         2020         EUR         SAL000000           ITCO-00004         4         ✓         2020         EUR         SAL000000           ITCO-00002         659695132795         5         ✓         2020         ITEQ         SAL000000           ITCO-00003         6         ✓         2020         ITEQ00002032800040162854         USD         SAL000000           ITCO-00002         659695132795         8         ✓         2020         ITEQ00302032800040162854         USD         SAL0000000           ITCO-00002         659695132795         8         ✓         2020         ITEQ003020328065995132795         EUR         SAL0000000           ITCO-00002         659695132795         9         ✓         2020         ITEQ003020328065995132795         EUR         SAL0000000           ITCO-00002         659695132795         10         ✓         2020         ITEQ0030202380659969132795         EUR                                                                                                    | New 🗎 Delete 🛛 Op                                                                                                    | ptions 🔎                                                                                                    |                                                                                                    |                                                                                                    |                                                                                                    |                                                                                          |                                                                                                    |                 | * ()                                                                                                 |
| ITCO-000004       2       -       2020       EUR       SAL000000         ITCO-000004       3       -       2020       EUR       SAL000000         ITCO-000004       4       -       2020       EUR       SAL000000         ITCO-000002       659695132795       5       -       2020       ITEQN0300203280659695132795       EUR       SAL000000         ITCO-000002       659695132795       6       -       2020       ITEQN030020328004040162854       USD       SAL000000         ITCO-00002       659695132795       8       -       2020       ITEQN0300203280659695132795       EUR       SAL000000         ITCO-00002       659695132795       9       -       2020       ITEQN0300203280659695132795       EUR       SAL000000         ITCO-00002       659695132795       10       -       2020       ITEQN0300203280659695132795       EUR       SAL000000         ITCO-00002       659695132795       10       -       2020       ITEQN0300203280659695132795       EUR       SAL0000000         ITCO-00002       659695132795       10       -       2020       ITEQN0300203280659695132795       EUR       SAL0000000         ITCO-000002       659695132795       11       -                                                                                                    | New Delete on                                                                                                    | bank details                                                                                                    | Entry Nr. Exported                                                                                                    | Fiscal year IBAN                                                                                                    |                                                                                                    | Curr                                                                                     | Payment number                                                                                                    | Payment voucher | • 0                                                                                                  |
| ITCC-000004       3       ✓       2020       EUR       SAL000000         ITCC-000004       4       ✓       2020       EUR       SAL000000         ITCC-000004       5       ✓       2020       ITC2V00002328055995132795       EUR       SAL000000         ITCC-000003       659695132795       6       ✓       2020       IT62V030020328005400162854       USD       SAL000000         ITCC-00003       7       ✓       2020       IT62V030020328005400162854       USD       SAL000000         ITCC-00002       659695132795       8       ✓       2020       IT62V030020328055995132795       EUR       SAL000000         ITCC-00002       659695132795       9       ✓       2020       IT62V030020328055995132795       EUR       SAL000000         ITCC-00002       659695132795       10       ✓       2020       IT62V030020328055995132795       EUR       SAL000000         ITCC-00001       559695132795       10       ✓       2020       IT62V03020328055995132795       EUR       SAL000000         ITCC-00002       659695132795       11       ✓       2020       IT62V03020328055995132795       EUR       SAL000000         ITCC-000002       659695132795       11       ✓ </td <td>New Delete O</td> <td>ptions<br/>bank details Bank account</td> <td>Entry Nr Exported</td> <td>Fiscal year IBAN<br/>2020</td> <td></td> <td>Curr<br/>EUR</td> <td>Payment number<br/>SAL0000000</td> <td>Payment voucher</td> <td>()) ↔<br/>1</td>                                                                                                    | New Delete O                                                                                                    | ptions<br>bank details Bank account                                                                                                    | Entry Nr Exported                                                                                                    | Fiscal year IBAN<br>2020                                                                                                    |                                                                                                    | Curr<br>EUR                                                                              | Payment number<br>SAL0000000                                                                                                    | Payment voucher | ()) ↔<br>1                                                                                           |
| ITCC-000004     4     -     2020     EUR     SAL000000       ITCC-000002     659695132795     5     -     2020     IT62W03020328065969132795     EUR     SAL000000       ITCC-000003     -     6     -     2020     IT62W03020328065969132795     EUR     SAL000000       ITCC-00003     -     7     -     2020     IT62W030020328065969132795     EUR     SAL000000       ITCC-00002     659695132795     8     -     2020     IT62W030020328065969132795     EUR     SAL000000       ITCC-00002     659695132795     9     -     2020     IT62W030020328065969132795     EUR     SAL000000       ITCC-00002     659695132795     10     -     2020     IT62W030020328065969132795     EUR     SAL000000       ITCC-00002     659695132795     11     -     2020     IT62W03020328065969132795     EUR     SAL000000       ITCC-00001     12     -     2020     IT62W03020328065969132795     EUR     SAL000000                                                                                                    | New Delete O                                                                                                    | e bank details                                                                                                    | Entry Nr Exported<br>1 V<br>2 V                                                                                                    | Fiscal year IBAN<br>2020<br>2020                                                                                                    |                                                                                                    | Curr<br>EUR<br>EUR                                                                       | Payment number<br>SAL0000000<br>SAL0000000                                                                                                    | Payment voucher | 0 **<br>1<br>2<br>2<br>2                                                                             |
| ITCO-000002         659695132795         5         ✓         2020         IF62V0302023280659695132795         EUR         SAL000000           ITCO-000003         6         ✓         2020         IT620030020328000400162854         USD         SAL0000000           ITCO-000002         659695132795         R         ✓         2020         IT62003002328000400162854         USD         SAL0000000           ITCO-00002         659695132795         B         ✓         2020         IT62V0300203280659963132795         EUR         SAL0000000           ITCO-00002         659695132795         B         ✓         2020         IT62V0300203280659963132795         EUR         SAL0000000           ITCO-00002         659695132795         II         ✓         2020         IT62V0300203280659963132795         EUR         SAL0000000           ITCO-000002         659695132795         II         ✓         2020         IT62V03020328065995132795         EUR         SAL0000000           ITCO-000002         659695132795         II         ✓         2020         IT62V03020328065995132795         EUR         SAL0000000           ITCO-000001         I         ✓         2020         IT62V03020328065995132795         EUR         SAL0000000                                                                                                    | New Delete Op<br>I of exchange<br>nview<br>Customer account<br>ITCO-000002<br>ITCO-000004<br>ITCO-000004                                                                                                    | e bank details                                                                                                    | Entry Nr Exported<br>1 V<br>2 V<br>3 V                                                                                                    | Fiscal year IBAN<br>2020<br>2020<br>2020                                                                                                    |                                                                                                    | Curr<br>EUR<br>EUR<br>EUR                                                                | Payment number 3<br>SAL0000000<br>SAL0000000<br>SAL0000000                                                                                       | Payment voucher | 0 **<br>1<br>2<br>2<br>2<br>2<br>2                                                                   |
| Inco-000003         6         -         2020         Iffeb00000028280004000162854         USD         SAL0000000           ITCO-000003         7         -         2020         IT68D0030023280004400162854         USD         SAL0000000           ITCO-000002         659695132795         8         -         2020         IT62W030023280659695132795         EUR         SAL0000000           ITCO-00002         659695132795         9         -         2020         IT62W0300203280659695132795         EUR         SAL0000000           ITCO-00002         659695132795         10         -         2020         IT62W0300203280659695132795         EUR         SAL0000000           ITCO-000002         659695132795         11         -         2020         IT62W0300203280659695132795         EUR         SAL0000000           ITCO-000001         12         -         2020         IT62W0300203280659695132795         EUR         SAL0000000                                                                                                    | New         Deleter         Op           I of exchange            view            Customer account            TCC0-00002            TCC0-00004            TCC0-00004                                                                                                    | e bank details                                                                                                    | Entry Nr Exported<br>1<br>2<br>3<br>4<br>4 \sqrt{s}}                                                                                                    | Fiscal year IBAN<br>2020<br>2020<br>2020<br>2020<br>2020                                                                                                    |                                                                                                    | Curr<br>EUR<br>EUR<br>EUR<br>EUR                                                         | Payment number 3<br>SAL0000000<br>SAL0000000<br>SAL0000000<br>SAL0000000                                                                         | Payment voucher | 10 **<br>1<br>2<br>2<br>2<br>2<br>2<br>2<br>2<br>2<br>2<br>2<br>2<br>2<br>2<br>2<br>2<br>2<br>2<br>2 |
| ITCC-000003     7     2020     ITEBD0300203280000400152854     USD     SAL0000000       ITCC-000002     659695132795     8     2020     ITE2W0300203280659695132795     EUR     SAL0000000       ITCC-000002     659695132795     9     2020     ITE2W0300203280659695132795     EUR     SAL0000000       ITCC-000002     659695132795     10     2020     ITE2W0300203280659695132795     EUR     SAL0000000       ITCC-000002     659695132795     11     2020     ITE2W0300203280659695132795     EUR     SAL0000000       ITCC-000001     12     2020     ITE2W0300203280659695132795     EUR     SAL0000000                                                                                                    | New         Deleter         Op           I of exchange            view            Customer account            rrcc-00002            rrcc-00004            rrcc-00004            rrcc-000004                                                                                                    | Ptions P<br>bank details<br>Bank account<br>659605132795                                                                                                    | Entry Nr Exported<br>1<br>2<br>3<br>4<br>5<br>5<br>5<br>5<br>5<br>5<br>5<br>5<br>5<br>5<br>5<br>5<br>5<br>5<br>5<br>5<br>5<br>5<br>5<br>5<br>5<br>5<br>5<br>5<br>5<br>5<br>5<br>5<br>5<br>5<br>5<br>5<br>5<br>5<br>5<br>5<br>5<br>5<br>5<br>5<br>5<br>5<br>5<br>5<br>5<br>5<br>5<br>5<br>5<br>5<br>5<br>5<br>5<br>5<br>5<br>5<br>5<br>5                                                                                                    | Fiscal year IBAN<br>2020<br>2020<br>2020<br>2020<br>2020<br>2020<br>2020<br>20                                                                                                    | 80659695132795                                                                                           | Curr<br>EUR<br>EUR<br>EUR<br>EUR<br>EUR                                                  | Payment number<br>SAL0000000<br>SAL0000000<br>SAL0000000<br>SAL0000000<br>SAL0000000                                                             | Payment voucher | 0 **<br>2<br>2<br>2<br>2<br>2                                                                        |
| IICC-000002         659695132/95         8         C         2020         IIE2W0300203280659695132/95         EUR         SAU000000           IICC-000002         659695132/95         9         C         2020         IIE2W0300203280659695132/95         EUR         SAU000000           IICC-000002         659695132/95         10         C         2020         IIE2W0300203280659695132/95         EUR         SAU000000           IICC-000002         659695132/95         11         C         2020         IIE2W0300203280659695132/95         EUR         SAU000000           IICC-000001         12         C         2020         IIE2W0300203280659695132/95         EUR         SAU000000                                                                                                    | New         Deleter         Op           I of exchange            view            Custamer account            rcc-000002            rcc-000004            rcc-000004            rcc-000004            rcc-000004            rcc-000004                                                                                                    | e bank details<br>Bank account                                                                                                    | Entry Nr Exported<br>1                                                                                                    | Fiscal year IBAN<br>2020<br>2020<br>2020<br>2020<br>2020<br>2020<br>165D03002032                                                                                                    | 80659695132795<br>80000400162854                                                                         | Curr<br>EUR<br>EUR<br>EUR<br>EUR<br>EUR<br>EUR<br>USD                                    | Payment number<br>SAL0000000<br>SAL0000000<br>SAL0000000<br>SAL0000000<br>SAL0000000<br>SAL0000000                                               | Payment voucher | 10 **<br>2<br>2<br>2<br>2<br>2<br>2<br>2<br>2<br>2<br>2<br>2<br>2<br>2<br>2<br>2<br>2<br>2<br>2      |
| ICC-00002         659695132795         I0         ✓         2020         IE2M00022063969132795         EUR         SAL000000           ITCO-00002         659695132795         I1         ✓         2020         IT62W030020328065969132795         EUR         SAL000000           ITCO-000002         659695132795         I1         ✓         2020         IT62W0300203280659695132795         EUR         SAL000000           ITCO-000001         IZ         2020         IT62W0300203280659695132795         EUR         SAL0000000                                                                                                    | New         Delete         Op           I of exchange            nview            Custamer account            TCO-000002            TCO-000004            TCO-000004            TCO-000002            TCO-000004            TCO-000003            TCO-000003            TCO-000003                                                                                                    | e bank details Bank account 659695132795                                                                                                    | Entry Nr Exported<br>1 -><br>2 -><br>3 -><br>4 -><br>5 -><br>6 -><br>7 -><br>0<br>0                                                                                                    | Fiscal year         IBAN           2020         2020           2020         2020           2020         2020           2020         1762W03002032           2020         1768D03002032           2020         1768D03002032           2020         1763P03002032                                                                                                    | 80659695132795<br>80000400162854<br>80000400162854                                                       | Curr<br>EUR<br>EUR<br>EUR<br>EUR<br>EUR<br>USD<br>USD                                    | Payment number<br>SAL0000000<br>SAL0000000<br>SAL0000000<br>SAL0000000<br>SAL0000000<br>SAL0000000                                               | Payment voucher | ••• (1)<br>•••<br>•••<br>•••<br>•••<br>•••<br>•••<br>•••<br>•••<br>•••<br>•                          |
| ITCO-00002         659695132795         11 ✓         2020         ITCO-00002         EUR         SAL000000           ITCO-000001         12 ✓         2020         EUR         SAL000000         SAL000000                                                                                                    | New         Delete         Op           I of exchange            rview            Customer account            TCO-000002            TCO-000004            TCO-000004            TCO-000003            TCO-000003            TCO-000003            TCO-000003            TCO-000003            TCO-000003            TCO-000003            TCO-000003            TCO-000003                                                                              | bions P<br>bank details<br>Bank account<br>659695132795<br>659605132795                                                                                                    | Entry Nr Exported<br>1                                                                                                    | Fiscal year IBAN<br>2020<br>2020<br>2020<br>2020<br>2020<br>2020<br>2020<br>1762W03002032<br>2020<br>1768D03002032<br>2020<br>1768D03002032<br>2020<br>1762W03002032<br>2020<br>1762W03002032<br>1762W03002032<br>1762W03002032<br>1762W03002032<br>1762W03002032<br>1762W0300203<br>1762W0300<br>1762W0300<br>1762W0300<br>1762W0300<br>1762W0300<br>1762W0300<br>1762W0300<br>1762W0300<br>1762W0300<br>1762W0300<br>1762W0300<br>1762W0300<br>1772W0300<br>1772W0300 | 80659695132795<br>80000400162854<br>80000400162854<br>80659695132795                                     | Curr<br>EUR<br>EUR<br>EUR<br>EUR<br>USD<br>USD<br>EUR                                    | Payment number<br>SAL0000000<br>SAL000000<br>SAL000000<br>SAL000000<br>SAL0000000<br>SAL0000000                                                  | Payment voucher | 1) **<br>2<br>2<br>2<br>2<br>2<br>2<br>2<br>2<br>2<br>2<br>2<br>2<br>2                               |
| ITCO-00001         12 ✓         2020         EUR         SAL000000                                                                                                    | New         Delete         Op           I of exchange            rview            Custemer account            TCO-000002            TCO-000004            TCO-000004            TCO-000003            TCO-000003            TCO-000003            TCO-000003            TCO-000002            TCO-000002            TCO-000002            TCO-000002                                                                                                    | ptions<br>bank details<br>Bank account<br>659695132795<br>659695132795<br>659695132795<br>659695132795                                                                                                    | Entry Nr Exported<br>1                                                                                                    | Fiscal year         IBAN           2020         2020           2020         2020           2020         2020           2020         2020           2020         1762W03002032           2020         1768D03002032           2020         1762W03002032           2020         1762W03002032           2020         1762W03002032           2020         1762W03002032           2020         1762W03002032                                                                                                    | 80659695132795<br>80000400162854<br>80000400162854<br>80659695132795<br>80659695132795                   | Curr<br>EUR<br>EUR<br>EUR<br>EUR<br>EUR<br>USD<br>USD<br>EUR<br>EUR<br>EUR               | Payment number<br>SAL0000000<br>SAL0000000<br>SAL0000000<br>SAL0000000<br>SAL0000000<br>SAL0000000<br>SAL0000000                                 | Payment voucher | 10 **<br>2<br>2<br>2<br>2<br>2<br>2<br>2<br>2<br>2<br>2<br>2<br>2<br>2<br>2<br>2<br>2<br>2<br>2      |
|                                                                                                    | New         Delete         Op           I of exchange            rview            Custemer account            TCO-000002            TCO-000004            TCO-000003            TCO-000003            TCO-000003            TCO-000003            TCO-000002            TCO-000003            TCO-000002            TCO-000002            TCO-000002                                                                                                    | ptions         P           e bank details         Bank account           Bank account         659695132795           659695132795         659695132795           659695132795         659695132795           659695132795         659695132795                                                                                                    | Entry Nr Exported<br>1<br>2<br>3<br>4<br>5<br>5<br>6<br>7<br>8<br>9<br>10<br>11<br>11<br>11<br>11<br>11<br>11<br>11                                                                                                    | Fiscal year         IBAN           2020         2020           2020         2020           2020         2020           2020         162W03002032           2020         1762W03002032           2020         1762W03002032           2020         1762W03002032           2020         1762W03002032           2020         1762W03002032           2020         1762W03002032           2020         1762W03002032                                                                                                    | 80659695132795<br>80000400162854<br>80000400162854<br>80659695132795<br>80659695132795<br>80659695132795 | Curr<br>EUR<br>EUR<br>EUR<br>EUR<br>EUR<br>USD<br>USD<br>EUR<br>EUR<br>EUR<br>EUR<br>EUR | Payment number<br>SAL000000<br>SAL000000<br>SAL000000<br>SAL000000<br>SAL000000<br>SAL000000<br>SAL000000<br>SAL000000                           | Payment voucher | 10 **<br>2<br>2<br>2<br>2<br>2<br>2<br>2<br>2<br>2<br>2<br>2<br>2<br>2<br>2<br>2<br>2<br>2<br>2      |
| ITCO.000001 13 . / 2020 EUD CAL000000                                                                                                    | Deleter         Op           I of exchange            vriew            Custemer account            TCO-000004            TCO-000004            TCO-000004            TCO-000003            TCO-000003            TCO-000002            TCO-000002            TCO-000002            TCO-000002            TCO-000002            TCO-000002            TCO-000002            TCO-000002            TCO-000002            TCO-000002            TCO-000002 | ptions         P           e bank details         Bank account           Bank account         659695132795           659695132795         659695132795           659695132795         659695132795           659695132795         659695132795                                                                                                    | Entry Nr Exported<br>1                                                                                                    | Fiscal year         IBAN           2020         2020           2020         2020           2020         2020           2020         2020           2020         1762W03002032           2020         1762W03002032           2020         1762W03002032           2020         1762W03002032           2020         1762W03002032           2020         1762W03002032                                                                                                    | 80659695132795<br>80000400162854<br>8000400162854<br>80659695132795<br>80659695132795<br>80659695132795  | Curr<br>EUR<br>EUR<br>EUR<br>EUR<br>EUR<br>USD<br>USD<br>EUR<br>EUR<br>EUR<br>EUR<br>EUR | Payment number<br>SAL000000<br>SAL000000<br>SAL000000<br>SAL000000<br>SAL000000<br>SAL000000<br>SAL000000<br>SAL000000<br>SAL000000              | Payment voucher | 10 **<br>22<br>22<br>22<br>22<br>22<br>22<br>22<br>22<br>22<br>22<br>22<br>22<br>2                   |
| IN V CUCU                                                                                                    | New         Deleter         Op           I of exchange            Niew            Customer account            TrCO-000004            TrCO-000004            TrCO-000004            TrCO-000003            TrCO-000003            TrCO-000002            TrCO-000002            TrCO-000002            TrCO-000002            TrCO-000002            TrCO-000002            TrCO-000002            TrCO-000001                                           | ptions<br>Dank details<br>Bank account<br>659695132795<br>659695132795<br>65969513279<br>65969513279<br>659695127<br>659695<br>659695<br>659695<br>65969 | Entry Hr Exported<br>1 -><br>2 -><br>3 -><br>4 -><br>5 -><br>6 -><br>7 -><br>8 -><br>9 -><br>10 -><br>11 -><br>12 -><br>13 -><br>14 -><br>14 -> | Fiscal year         IBAN           2020         2020           2020         2020           2020         1762W03002032           2020         1768D03002032           2020         1762W03002032           2020         1762W03002032                                                                                                    | 80659695132795<br>80000400162854<br>80000400162854<br>80659695132795<br>80659695132795<br>80659695132795 | Curr<br>EUR<br>EUR<br>EUR<br>EUR<br>EUR<br>EUR<br>EUR<br>EUR<br>EUR<br>EUR               | Payment number<br>SAL000000<br>SAL000000<br>SAL000000<br>SAL000000<br>SAL000000<br>SAL000000<br>SAL000000<br>SAL000000<br>SAL000000<br>SAL000000 | Payment voucher | [] ∞<br>2<br>2<br>2<br>2<br>2<br>2<br>2<br>2<br>2<br>2<br>2<br>2<br>2<br>2<br>2<br>2<br>2<br>2<br>2  |

3. "Bill of exchange invoice details": in this staging table are placed the all the information about invoice details related to the bill of exchange generated and placed in the previous staging tables. Precisely there are data and information about the invoice voucher, the bill of exchange journal number, the amount, the financial dimension values of the invoice header and the registration number.

65969513279

2020 IT62W0300203280659695132795 EUR SAL0000000

RB ct

| Prepared by:    | Simone Rosati | Approved by: | [Manager]      | revision: | 0     |
|-----------------|---------------|--------------|----------------|-----------|-------|
| Issued by:      | AGIC TECH     | Issue date:  | [Data          | page:     | 27/33 |
|                 |               |              | pubblicazione] |           |       |
| Confidentiality | Public        |              |                |           |       |
| note:           |               |              |                |           |       |

## PITECO CONNECTOR IMPLEMENTATION PROJECT

|                                    | Finance and Operatior                                                                                                    | IS                                                                                                    |           | و مر    | Search for a page                                                                                                    |                                                                             |                 |        |               |       |
|------------------------------------|----------------------------------------------------------------------------------------------------|----------------------------------------------------------------------------------------------------|-----------|---------|----------------------------------------------------------------------------------------------------|-----------------------------------------------------------------------------|-----------------|--------|---------------|-------|
|                                    | Finance and Operation Budgeting Cash and bank managemen Common Consolidations Cost accounting Cost management Credit and collections Da65-Piteco connector Demo data Expense management Fixed assets Fleet management General ledger Human resources Inventory management | <ul> <li>Expand all Collapse all</li> <li>Common</li> <li>✓ Common</li> <li>✓ Vendor payment flow</li> <li>Payment interface</li> <li>✓ Vendor payment invoices details</li> <li>✓ Customer settlement flow</li> <li>Payment interface</li> <li>Paid credit notes details</li> <li>Customer bank payment details</li> <li>✓ Customer bank payment details</li> <li>✓ Open transactions flow</li> <li>Open transactions flow</li> <li>Bill of exchange</li> <li>Bill of exchange invoice details</li> <li>Bill of exchange invoice details</li> </ul> | ails<br>w | ؛ م<br> | Search for a page  V Import flow Customer paymen General ledger mo Protested  V Periodic Main account export Create export open tr Send to Piteco Import from Piteco Log Post general ledger m Post customer payme Settle Bill of Exchange Post protested Create export from jo V Setup Piteco parameters | ts<br>wements<br>ansaction<br>ovements<br>nts<br>e to be protester<br>urnal | Pit             | eco pa | yment mode    |       |
| <ul><li>∂ Edit</li><li>▼</li></ul> | Inventory management Marter planning  New Delete Options  Bill of exchange inventor  Overview                                                                                                    | SDD mandate info                                                                                                    |           |         | <ul> <li>Setup</li> <li>Piteco parameters</li> </ul>                                                                                                    |                                                                             |                 |        | • ()          |       |
|                                    | Document number ext                                                                                                    | Document exch rate CDC                                                                                                    | Sign      | Doc     | Entry Nr Exported                                                                                                    | Fiscal year                                                                 | Document amount | Doc    | Document date | Docum |
|                                    | ITCO-000002                                                                                                    | 1,00000000000 010                                                                                                    | D         | F       | 2 2                                                                                                    | 2020                                                                        | 9.817,34        | EUR    | 14/07/2020    | SAL00 |
|                                    | ITCO-000005                                                                                                    | 1.00000000000                                                                                                    | D         | F       | 3 🗸                                                                                                    | 2020                                                                        | 1.000.00        | EUR    | 14/07/2020    | SAL00 |
|                                    | ITCO-000006                                                                                                    | 1,00000000000                                                                                                    | D         | F       | 4 🗸                                                                                                    | 2020                                                                        | 4.000,00        | EUR    | 14/07/2020    | SALOO |
|                                    | ITCO-000008                                                                                                    | 1.00000000000                                                                                                    | D         | F       | 5 🗸                                                                                                    | 2020                                                                        | 7.279.74        | EUR    | 14/07/2020    | SAL00 |
|                                    | ITCO-000011                                                                                                    | 0.875043752188                                                                                                    | D         | F       | 6 V                                                                                                    | 2020                                                                        | 2,860,90        | USD    | 21/07/2020    | SALOO |
|                                    | ITCO-000012                                                                                                    | 0.875043752188                                                                                                    | D         | F       | 7                                                                                                    | 2020                                                                        | 8 355 78        | USD    | 21/07/2020    | SALOO |
|                                    | ITCO-000012                                                                                                    | 1.0000000000                                                                                                    | D         | F       | 8                                                                                                    | 2020                                                                        | 1,220,00        | FLIR   | 31/07/2020    | SALOO |
|                                    | ITCO-000015                                                                                                    | 1,000000000                                                                                                    | D         | 5       | • •                                                                                                    | 2020                                                                        | 3.050.00        | EUR    | 15/07/2020    | SALOO |
|                                    | ITCO-000014                                                                                                    | 1,000000000                                                                                                    | 0         | r<br>c  | 9 🗸                                                                                                    | 2020                                                                        | 3.050,00        | EUR    | 15/07/2020    | SALOO |
|                                    | TCO-000015                                                                                                    | 1,0000000000                                                                                                    | D         | F       | 10 🗸                                                                                                    | 2020                                                                        | 3.660,00        | EUR    | 15/07/2020    | SALOO |
|                                    | 11CO-000015                                                                                                    | 1,000000000                                                                                                    | D         | F.      | 11 🗸                                                                                                    | 2020                                                                        | 3.660,00        | EUR    | 15/07/2020    | SALOO |
|                                    | 11CO-000025                                                                                                    | 1,000000000                                                                                                    | D         | F.      | 12 🗸                                                                                                    | 2020                                                                        | 61,00           | EUR    | 12/12/2016    | SALOO |
|                                    | 11CO-000029                                                                                                    | 1,0000000000                                                                                                    | D         | F       | 13 🗸                                                                                                    | 2020                                                                        | 61,00           | EUR    | 12/12/2016    | SAL00 |
|                                    | ITCO-000031                                                                                                    | 1,00000000000                                                                                                    | D         | F       | 14 🗸                                                                                                    | 2020                                                                        | 61,00           | EUR    | 01/01/2017    | SAL00 |

4. "SDD Mandate info": in this table they are placed information and data about the SEPA direct debit mandate scheme sended to Piteco in case of payment methods that use the SEPA direct debit (SDD).

ITCO-000002

1.000000000000

There are, for example, information and data such as the mandate scheme setup in the general parameters, the mandate Id and the registration number.

15 🗸

9.817.34

2020

EUR 14/07/2020

SAL000

| Prepared by:    | Simone Rosati | Approved by: | [Manager]      | revision: | 0     |
|-----------------|---------------|--------------|----------------|-----------|-------|
| Issued by:      | AGIC TECH     | Issue date:  | [Data          | page:     | 28/33 |
|                 |               |              | pubblicazione] |           |       |
| Confidentiality | Public        |              |                |           |       |
| note:           |               |              |                |           |       |

## PITECO CONNECTOR IMPLEMENTATION PROJECT

| E Finance                                                      | e and Operations     |                                                                                                    | ,                                                                                                    | O Search for a page                                                |                                                                                                    |                                        |                                                                                        |                                                               |
|----------------------------------------------------------------|----------------------|----------------------------------------------------------------------------------------------------|----------------------------------------------------------------------------------------------------|--------------------------------------------------------------------|----------------------------------------------------------------------------------------------------|----------------------------------------|----------------------------------------------------------------------------------------|---------------------------------------------------------------|
| ≡<br>Budgeting                                                 | -12                  | 🗄 Expand all 😑 C                                                                                                    | ollapse all                                                                                                    |                                                                    |                                                                                                    |                                        |                                                                                        |                                                               |
| Cash and I                                                     | ,<br>hank management | $^{\vee}$ Common                                                                                                    |                                                                                                    | ✓ Import flo                                                       | N                                                                                                    | Piteo                                  | co pay                                                                                 | ment                                                          |
| cash dilu i                                                    | bank management      | ✓ Vendor paymer                                                                                                    | t flow                                                                                                    | Customer                                                           | payments                                                                                                    |                                        |                                                                                        |                                                               |
| Common                                                         |                      | Doumont interfe                                                                                                    |                                                                                                    | General le                                                         | daer movements                                                                                                    |                                        |                                                                                        |                                                               |
| Consolidat                                                     | tions                | Payment Interia                                                                                                    | ice                                                                                                    | Brotostod                                                          | -9                                                                                                    |                                        |                                                                                        |                                                               |
| Cost accou                                                     | unting               | Vendor paymer                                                                                                    | t invoices details                                                                                              | Protesteu                                                          |                                                                                                    |                                        |                                                                                        |                                                               |
| COSt accor                                                     | unung                | Vendor bank pa                                                                                                    | yment details                                                                                                   | $^{\vee}$ Periodic                                                 |                                                                                                    |                                        |                                                                                        |                                                               |
| Cost mana                                                      | agement              | ✓ Customer settle                                                                                                    | ment flow                                                                                                    | Main account                                                       | export                                                                                                    |                                        |                                                                                        |                                                               |
| Credit and                                                     | d collections        | Payment interfa                                                                                                    | <u></u>                                                                                                    | Create export                                                      | open transaction                                                                                                    |                                        |                                                                                        |                                                               |
|                                                                |                      |                                                                                                    |                                                                                                    | Send to Piteo                                                      | D                                                                                                    |                                        |                                                                                        |                                                               |
| D365-Pite                                                      | eco connector        | Paid credit note                                                                                                    | s details                                                                                                    | Import from F                                                      | Piteco                                                                                                    |                                        |                                                                                        |                                                               |
| Demo data                                                      | a                    | Customer bank                                                                                                    | payment details                                                                                                 | las                                                                | neco                                                                                                    |                                        |                                                                                        |                                                               |
| Evnense m                                                      | nanagement           | $\scriptstyle{	imes}$ Open transactio                                                                                                    | ons flow                                                                                                    | LOG                                                                |                                                                                                    |                                        |                                                                                        |                                                               |
| Expense ii                                                     | andgement            | Open transactio                                                                                                    | ons                                                                                                    | Post general I                                                     | edger movements                                                                                                    |                                        |                                                                                        |                                                               |
| Fixed asse                                                     | ets                  |                                                                                                    |                                                                                                    | Post custome                                                       | r payments                                                                                                    |                                        |                                                                                        |                                                               |
| Fleet mana                                                     | agement              | ✓ Customer bill o                                                                                                    | f exchange flow                                                                                                 | Settle Bill of E                                                   | xchange to be protested                                                                                                    |                                        |                                                                                        |                                                               |
| General le                                                     | daer                 | Bill of exchange                                                                                                    | E Constanting of the second second second second second second second second second second second second second | Post proteste                                                      | b                                                                                                    |                                        |                                                                                        |                                                               |
| General le                                                     | ugei                 | Bill of exchange                                                                                                    | bank details                                                                                                    | Create export                                                      | Create export from journal                                                                                                    |                                        |                                                                                        |                                                               |
| Human res                                                      | sources              | Bill of exchange                                                                                                    | invoice details                                                                                                 | ✓ Setun                                                            |                                                                                                    |                                        |                                                                                        |                                                               |
| Inventory                                                      | management           | SDD mandate i                                                                                                    | nfo                                                                                                    | Setup                                                              |                                                                                                    |                                        |                                                                                        |                                                               |
|                                                                |                      |                                                                                                    |                                                                                                    |                                                                    |                                                                                                    |                                        |                                                                                        |                                                               |
| n Delete On                                                    | ntions Q             |                                                                                                    |                                                                                                    |                                                                    |                                                                                                    |                                        | n                                                                                      | 0                                                             |
|                                                                |                      |                                                                                                    |                                                                                                    |                                                                    |                                                                                                    |                                        |                                                                                        |                                                               |
| mandate in                                                     | nto                  |                                                                                                    |                                                                                                    |                                                                    |                                                                                                    |                                        |                                                                                        |                                                               |
| andate scheme                                                  | Postal Code          | Entry Nr Exported                                                                                                    | Fiscal year Last IBAN                                                                                           | Curr                                                               | Payment number                                                                                                    | Pitec                                  | Com                                                                                    | Reco                                                          |
|                                                                |                      | 1 🗸                                                                                                    | 2020                                                                                                    | EUR                                                                | SAL0000000                                                                                                    | SE                                     | ct                                                                                     | D                                                             |
| ore                                                            |                      |                                                                                                    |                                                                                                    |                                                                    |                                                                                                    |                                        |                                                                                        | D                                                             |
| ore                                                            |                      | 2 🗸                                                                                                    | 2020                                                                                                    | EUR                                                                | SAL0000000                                                                                                    | SE                                     | ct                                                                                     |                                                               |
| ore                                                            |                      | 2 🗸<br>3 🗸                                                                                                    | 2020<br>2020                                                                                                    | EUR                                                                | SAL0000000<br>SAL0000000                                                                                                    | SE<br>SE                               | ct<br>ct                                                                               | D                                                             |
| ore<br>ore<br>ore                                              |                      | 2 ~<br>3 ~<br>4 ~                                                                                                    | 2020<br>2020<br>2020                                                                                            | EUR<br>EUR<br>EUR                                                  | SAL0000000<br>SAL0000000<br>SAL0000000                                                                                                    | SE<br>SE<br>SE                         | ct<br>ct<br>ct                                                                         | D<br>D                                                        |
| ore<br>ore<br>ore<br>ore                                       |                      | 2 \sigma<br>3 \sigma<br>4 \sigma<br>5 \sigma                                                                                                    | 2020<br>2020<br>2020<br>2020<br>2020                                                                            | EUR<br>EUR<br>EUR                                                  | SAL000000<br>SAL000000<br>SAL000000<br>SAL000000                                                                                            | SE<br>SE<br>SE                         | ct<br>ct<br>ct<br>ct                                                                   | D<br>D<br>D                                                   |
| ore ore ore ore ore ore ore ore ore ore                        |                      | 2 \sqrts<br>3 \sqrts<br>4 \sqrts<br>5 \sqrts<br>6 \sqrts                                                                                                    | 2020<br>2020<br>2020<br>2020<br>2020<br>2020                                                                    | EUR<br>EUR<br>EUR<br>EUR<br>USD                                    | SAL000000<br>SAL000000<br>SAL000000<br>SAL0000000<br>SAL0000000                                                                             | SE<br>SE<br>SE<br>SE                   | ct<br>ct<br>ct<br>ct                                                                   | D<br>D<br>D<br>D                                              |
| ore                                                            |                      | 2 \(\not\)<br>3 \(\not\)<br>4 \(\not\)<br>5 \(\not\)<br>6 \(\not\)<br>7 \(\not\)<br>8 \(\not\)                                                                                                    | 2020<br>2020<br>2020<br>2020<br>2020<br>2020<br>2020                                                            | EUR<br>EUR<br>EUR<br>EUR<br>USD<br>USD                             | SAL000000<br>SAL000000<br>SAL000000<br>SAL000000<br>SAL000000<br>SAL000000                                                                  | SE<br>SE<br>SE<br>SE<br>SE             | d<br>d<br>d<br>d<br>d<br>d<br>d                                                        | D<br>D<br>D<br>D<br>D                                         |
| ore ore ore ore ore ore ore ore ore ore                        |                      | 2 \(\not\)<br>3 \(\not\)<br>4 \(\not\)<br>5 \(\not\)<br>6 \(\not\)<br>7 \(\not\)<br>8 \(\not\)<br>8 \(\not\)                                                                                                    | 2020<br>2020<br>2020<br>2020<br>2020<br>2020<br>2020<br>202                                                     | EUR<br>EUR<br>EUR<br>USD<br>USD<br>EUR                             | SAL000000<br>SAL000000<br>SAL000000<br>SAL000000<br>SAL000000<br>SAL000000<br>SAL000000                                                     | SE<br>SE<br>SE<br>SE<br>SE             | d<br>d<br>d<br>d<br>d<br>d<br>d<br>d<br>d<br>d<br>d<br>d                               | D<br>D<br>D<br>D<br>D<br>D                                    |
| ne vere vere vere vere vere vere vere ve                       |                      | 2 \sigma<br>3 \sigma<br>4 \sigma<br>5 \sigma<br>6 \sigma<br>7 \sigma<br>8 \sigma<br>9 \sigma<br>10 \sigma<br>10 | 2020<br>2020<br>2020<br>2020<br>2020<br>2020<br>2020<br>202                                                     | EUR<br>EUR<br>EUR<br>USD<br>USD<br>EUR<br>EUR<br>EUR               | SAL000000<br>SAL000000<br>SAL000000<br>SAL000000<br>SAL000000<br>SAL000000<br>SAL000000<br>SAL000000                                        | SE<br>SE<br>SE<br>SE<br>SE<br>SE       | d<br>d<br>d<br>d<br>d<br>d<br>d<br>d<br>d<br>d<br>d<br>d<br>d<br>d<br>d<br>d<br>d<br>d | D<br>D<br>D<br>D<br>D<br>D<br>D<br>D                          |
| re<br>re<br>re<br>re<br>re<br>re<br>re<br>re<br>re             |                      | 2 \(\not\)<br>3 \(\not\)<br>4 \(\not\)<br>5 \(\not\)<br>6 \(\not\)<br>7 \(\not\)<br>8 \(\not\)<br>9 \(\not\)<br>10 \(\not\)<br>11 \(\not\)                                                                                                    | 2020<br>2020<br>2020<br>2020<br>2020<br>2020<br>2020<br>202                                                     | EUR<br>EUR<br>EUR<br>USD<br>USD<br>EUR<br>EUR<br>EUR<br>EUR        | SAL000000<br>SAL000000<br>SAL000000<br>SAL000000<br>SAL000000<br>SAL000000<br>SAL000000<br>SAL000000<br>SAL000000                           | SE<br>SE<br>SE<br>SE<br>SE             | ct<br>ct<br>ct<br>ct<br>ct<br>ct<br>ct<br>ct<br>ct<br>ct<br>ct<br>ct<br>ct<br>c        | D<br>D<br>D<br>D<br>D<br>D<br>D<br>D<br>D<br>D                |
| ve<br>re<br>re<br>re<br>re<br>re<br>re<br>re<br>re<br>re<br>re |                      | 2 \(\not\)<br>3 \(\not\)<br>4 \(\not\)<br>5 \(\not\)<br>6 \(\not\)<br>7 \(\not\)<br>8 \(\not\)<br>9 \(\not\)<br>10 \(\not\)<br>11 \(\not\)<br>12 \(\not\)                                                                                                    | 2020<br>2020<br>2020<br>2020<br>2020<br>2020<br>2020<br>202                                                     | EUR<br>EUR<br>EUR<br>USD<br>USD<br>EUR<br>EUR<br>EUR<br>EUR<br>EUR | SAL000000<br>SAL000000<br>SAL000000<br>SAL000000<br>SAL000000<br>SAL000000<br>SAL000000<br>SAL000000<br>SAL000000<br>SAL000000              | SE<br>SE<br>SE<br>SE<br>SE<br>SE       | ct<br>ct<br>ct<br>ct<br>ct<br>ct<br>ct<br>ct<br>ct<br>ct<br>ct<br>ct<br>ct<br>c        | D<br>D<br>D<br>D<br>D<br>D<br>D<br>D<br>D<br>D<br>D           |
| ve ve ve ve ve ve ve ve ve ve ve ve ve v                       |                      | 2 \(\not\)<br>3 \(\not\)<br>5 \(\not\)<br>6 \(\not\)<br>7 \(\not\)<br>8 \(\not\)<br>9 \(\not\)<br>10 \(\not\)<br>11 \(\not\)<br>12 \(\not\)<br>13 \(\not\)<br>13 \(\not\)                                                                                                    | 2020<br>2020<br>2020<br>2020<br>2020<br>2020<br>2020<br>202                                                     | EUR<br>EUR<br>USD<br>USD<br>EUR<br>EUR<br>EUR<br>EUR<br>EUR<br>EUR | SAL000000<br>SAL000000<br>SAL000000<br>SAL000000<br>SAL000000<br>SAL000000<br>SAL000000<br>SAL000000<br>SAL000000<br>SAL000000<br>SAL000000 | SE<br>SE<br>SE<br>SE<br>SE<br>SE<br>RB | ct<br>ct<br>ct<br>ct<br>ct<br>ct<br>ct<br>ct<br>ct<br>ct<br>ct<br>ct<br>ct<br>c        | D<br>D<br>D<br>D<br>D<br>D<br>D<br>D<br>D<br>D<br>D<br>D<br>D |

C Edit

Also in this case, there are common fields for the four staging tables such as entry number of the record, company Id, fiscal year, transcoding payment method code, currency and the exported flag, which indicates if the information was exported or not from D365 FFO.

2020

EUR SAL0000000

RB ct D 14/07

After creating the export data, it's possible to send to Piteco the information to the following path:

15

#### D365-Piteco connector $\rightarrow$ Periodic $\rightarrow$ Send to Piteco

| Prepared by:    | Simone Rosati | Approved by: | [Manager]      | revision: | 0     |
|-----------------|---------------|--------------|----------------|-----------|-------|
| Issued by:      | AGIC TECH     | Issue date:  | [Data          | page:     | 29/33 |
|                 |               |              | pubblicazione] |           |       |
| Confidentiality | Public        |              |                |           |       |
| note:           |               |              |                |           |       |

### PITECO CONNECTOR IMPLEMENTATION PROJECT

|   | Finance and Operations      |                                                           |                                         |
|---|-----------------------------|-----------------------------------------------------------|-----------------------------------------|
| = | ≓-                          | Expand all      Collapse all                              |                                         |
| C | Consolidations              | ✓ Common                                                  | ✓ Import flow Piteco payment mode       |
| C | Cost accounting             | ✓ Vendor payment flow                                     | Customer payments                       |
| C | Cost management             | Payment interface                                         | General ledger movements                |
| C | Credit and collections      | Vendor payment invoices details                           | Protested                               |
|   | D365-Piteco connector       | Vendor bank payment details                               | ✓ Periodic                              |
| C | Demo data                   |                                                           | Main account export                     |
| E | Expense management          | Payment interface                                         | Create export open transaction          |
| F | Fixed assets                | Paid credit notes details                                 | Send to Piteco                          |
| F | Fleet management            | Customer bank payment details                             | Import from Piteco                      |
|   | Soporal lodgor              | $\scriptstyle \checkmark$ Open transactions flow          | Post general ledger movements           |
|   | Seneral ledger              | Open transactions                                         | Post customer payments                  |
| F | Human resources             | ${\scriptstyle\checkmark}$ Customer bill of exchange flow | Settle Bill of Exchange to be protested |
| I | inventory management        | Bill of exchange                                          | Post protested                          |
| N | Master planning             | Bill of exchange bank details                             | Create export from journal              |
| C | Organization administration | Bill of exchange invoice details                          | $\checkmark$ Setup                      |
| F | Payroll                     | SDD mandate info                                          | Piteco parameters                       |

Inside the form, it's necessary to select the "Bill of exchange" option in "Flow" field, and then press "ok"; it's possible to launch in batch too:

| Parameters               |                     | / |
|--------------------------|---------------------|---|
| Flow<br>Bill of exchange | $\sim$              |   |
| Run in the background    |                     | / |
| Recurrence Alerts        |                     |   |
| Batch processing         | Task description    |   |
| No No                    | Invia a Piteco      |   |
|                          | Batch group         |   |
|                          | Private             |   |
|                          | No No               |   |
|                          | Critical Job        |   |
|                          | No No               |   |
|                          | Monitoring category |   |
|                          | $\sim$              |   |

OK Cancel

| Prepared by:    | Simone Rosati | Approved by: | [Manager]      | revision: | 0     |
|-----------------|---------------|--------------|----------------|-----------|-------|
| Issued by:      | AGIC TECH     | Issue date:  | [Data          | page:     | 30/33 |
|                 |               |              | pubblicazione] |           |       |
| Confidentiality | Public        |              |                |           |       |
| note:           |               |              |                |           |       |

### PITECO CONNECTOR IMPLEMENTATION PROJECT

#### 5.6 MAIN ACCOUNT EXPORT FLOW

In addition to the various financial and economic transactions, it's necessary to send to Piteco also information about the following personal data:

- Main accounts;
- Bank account abi and cab;
- Financial dimension values for the three financial dimensions setup in the general parameters of the connector;
- Customers (name and account number);
- Vendors (name and account number).

Precisely, the information can be elaborated and sended to Piteco in an only step through the functionality at the following path:

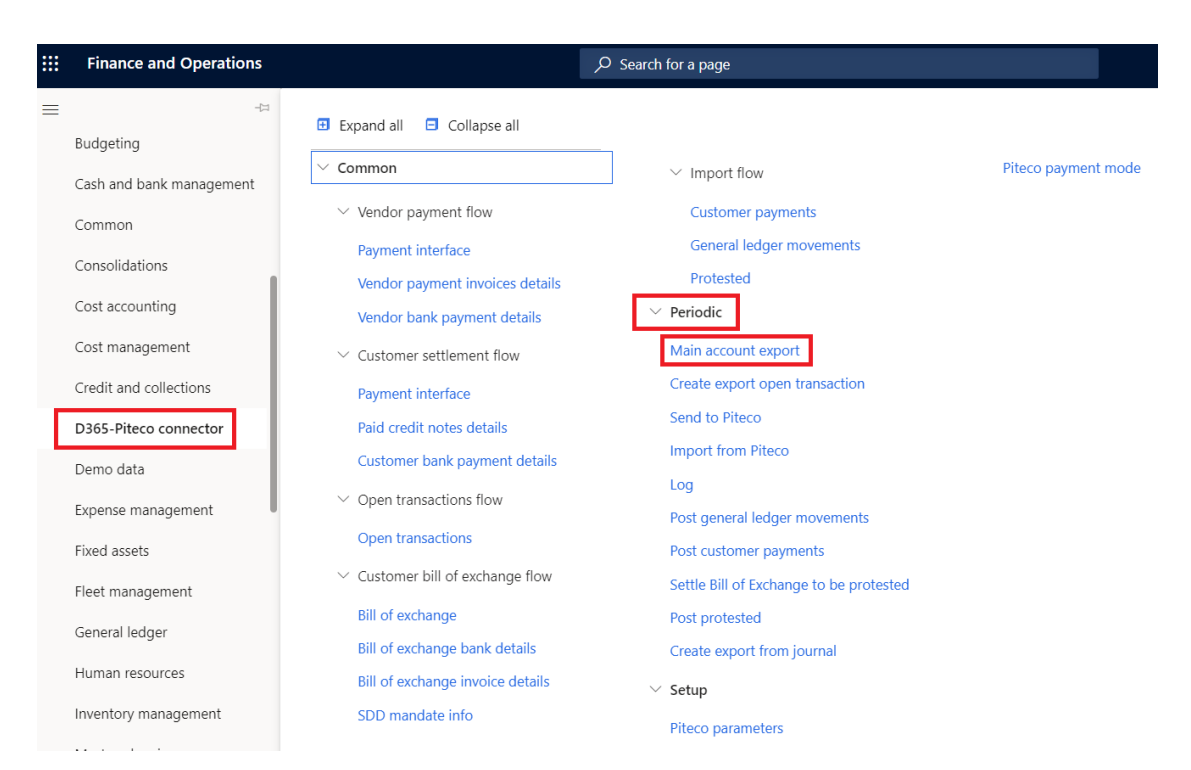

#### D365-Piteco connector $\rightarrow$ Periodic $\rightarrow$ Main account export

Inside the form, before you launch the export, you can choose, through the "All companies" flag, if to launch the flow only for the company from which you're doing it (so you will send only the information for this company, for example only the main accounts of its chart of account) or for all the other companies created on D365 that have the flag "Export for Piteco" swichted on in the "Overview" section of the general parameters (see the document dedicated to the general parameters of the connector). It's possible to launch the flow in batch.

| Prepared by:    | Simone Rosati | Approved by: | [Manager]      | revision: | 0     |
|-----------------|---------------|--------------|----------------|-----------|-------|
| Issued by:      | AGIC TECH     | Issue date:  | [Data          | page:     | 31/33 |
|                 |               |              | pubblicazione] |           |       |
| Confidentiality | Public        |              |                |           |       |
| note:           |               |              |                |           |       |

### PITECO CONNECTOR IMPLEMENTATION PROJECT

| Parameters            |                          |
|-----------------------|--------------------------|
| All companies         |                          |
| Run in the background |                          |
| Recurrence Alerts     |                          |
| Batch processing      | Task description         |
| Ves                   | Esportazione anagrafiche |
|                       | Batch group              |
|                       | $\checkmark$             |
|                       | Private                  |
|                       | No No                    |
|                       | Critical Job             |
|                       | No No                    |
|                       | Monitoring category      |
|                       | $\sim$                   |

Moreover, to make sure that the export flow works firstly for the company from which you're launching it, it's necessary that the "Export for Piteco" flag is switched on for this one in the general parameters, otherwise the export flow doesn't start and it's shown the following blocking error message:

## ⊗ You've received multiple errors.

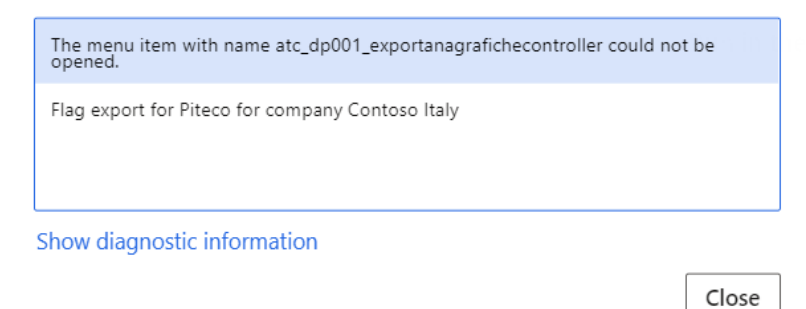

Prepared by: Simone Rosati Approved by: 0 [Manager] revision: Issued by: AGIC TECH Issue date: [Data page: 32/33 pubblicazione] Confidentiality Public note:

Start date: 15/09/2020 (16:55:13) (GMT) Coordinated Universal Time

## PITECO CONNECTOR IMPLEMENTATION PROJECT

| Piteco parameters       |                            |        |                     |        |                |        |
|-------------------------|----------------------------|--------|---------------------|--------|----------------|--------|
| Overview Connection exp | bort Import Settle Bill of | Excha  | nge to be protested |        |                |        |
| Piteco export company   | Area                       |        | Economic journal    |        | Mandate scheme |        |
| ct                      | BusinessUnit               | $\sim$ | PN_PITECO           | $\sim$ | Core           | $\sim$ |
| Export for Piteco       | CDC                        |        | Patrimonial journal |        |                |        |
| Yes                     | CostCenter                 | ~      | PN_PITECO           | $\sim$ |                |        |
|                         | Project                    |        | Vend journal        |        |                |        |
|                         | Project                    | $\sim$ | PN_PITECO           | $\sim$ |                |        |
|                         |                            |        | Cust journal        |        |                |        |
|                         |                            |        | CUST_PAY            | $\sim$ |                |        |
|                         |                            |        | Protested           |        |                |        |
|                         |                            |        | EA_PR               | ~      |                |        |
|                         |                            |        | Validate journals   |        |                |        |
|                         |                            |        | Yes                 |        |                |        |

| Prepared by:    | Simone Rosati | Approved by: | [Manager]      | revision: | 0     |
|-----------------|---------------|--------------|----------------|-----------|-------|
| Issued by:      | AGIC TECH     | Issue date:  | [Data          | page:     | 33/33 |
|                 |               |              | pubblicazione] |           |       |
| Confidentiality | Public        |              |                |           |       |
| note:           |               |              |                |           |       |